# CCASE Perus

# Application Installation Manual

v11.2.0 December 2023

# eCASE 11.2.0 Application Installation Manual

#### Notice of Rights

Copyright © 2023, AINS, LLC d/b/a OPEXUS. All rights reserved. No part of this publication may be reproduced, transmitted, transcribed, stored in a retrieval system, or translated into any language, in any form or by any means, electronic, mechanical, photocopying, recording, or otherwise, without prior written permission of the publisher: AINS, LLC. For information on obtaining permission for reprints and excerpts, contact info@opexustech.com.

Additionally, all copyrights, confidential information, patents, design rights and all other intellectual property rights of whatsoever nature contained herein are, and shall remain, the sole and exclusive property of the publisher.

#### Notice of Liability

The information in this publication is believed to be accurate and reliable. However, the information is distributed by the publisher (AINS, LLC.) on an "As Is" basis without warranty for its use, or for any infringements of patents or other rights of third parties resulting from its use.

While every precaution has been taken in the preparation of this publication, neither the author (or authors) nor the publisher will have any liability to any person or entity with respect to any loss or damage caused or alleged to be caused, directly or indirectly, by the information contained in this publication or by the computer software and hardware products described in it.

#### Notice of Trademarks

The publisher's company name, company logo, company patents, and company proprietary products are trademarks or registered trademarks of the publisher: AINS, LLC. All other trademarks or registered trademarks are the property of their respective owners.

#### Non-Disclosure Statement

This document's contents are confidential and proprietary to AINS, LLC. This document cannot be released publicly or outside the purchasing agency without prior written permission from AINS, LLC.

Images in this manual are used as examples and may contain data and versioning that may not be consistent with your version of the application or information in your environment.

#### Additional Notice

Information in this documentation is subject to change without notice and does not represent a commitment on the part of AINS, LLC.

Notwithstanding any of the foregoing, if this document was produced as a Deliverable or other work for hire under a contract on behalf of a U.S. Government end user, the terms and conditions of that contract shall apply in the event of a conflict.

## Contents

| 1 | Intro | oduction                                                         | 5  |
|---|-------|------------------------------------------------------------------|----|
|   | 1.1   | Scope                                                            | 5  |
|   | 1.2   | Overview                                                         | 6  |
|   | 1.3   | References                                                       | 6  |
|   | 1.4   | Installation Prerequisites                                       | 6  |
| 2 | Step  | o 1: Creating the SQL Server Database                            | 7  |
| 3 | Step  | o 2: Installing eCASE                                            | 16 |
|   | 3.1   | Install eCASE                                                    | 16 |
|   | 3.2   | Verifying the eCASE Installation                                 | 19 |
| 4 | Step  | o 3 (Optional): Installing eCASE Add-on Modules                  | 21 |
|   | 4.1   | Install eCASE PDF Editor                                         | 21 |
|   | 4.2   | Install eCASE OCR Components                                     | 23 |
|   | 4.3   | Install Document Review Management                               | 26 |
|   | 4.4   | Enable Find and Redact                                           | 28 |
| 5 | Priv  | ileges for eCASE Application Server and Services                 |    |
|   | 5.1   | Required Permissions for ASP .NET Process Identify               |    |
|   | 5.2   | eCASE Scheduler Configuration                                    | 33 |
|   | 5.2.  | 1 Start the eCASE Scheduler Service                              | 33 |
|   | 5.2.  | 2 Required Security Permissions for eCASE Scheduler Service User | 35 |
| 6 | Sign  | n-On Mode Configuration                                          | 37 |
|   | 6.1   | Configure the Application and Access the Sign -On Mode Tab       | 37 |
|   | 6.2   | Change the Sign-On Mode                                          | 39 |
|   | 6.3   | PIV Certificates as Two Factor Authentication                    | 42 |
|   | 6.3.  | 1 System Requirements for PIV Server (Second Server - Optional)  | 42 |
|   | 6.3.  | 2 Step 1: Take Database Backup                                   | 42 |

#### Contents

|    | 6.3.3 | 3 Step 2: Install the Latest Service Pack (if not applied)                   | 42 |
|----|-------|------------------------------------------------------------------------------|----|
|    | 6.3.4 | Step 3: Install PIV Card Authentication Hotfix                               | 43 |
|    | 6.3.5 | 5 Step 4.a: Install SSL Certificate and Configure IIS (Single Server Option) | 43 |
|    | 6.3.6 | 5 Step 4.b: Install SSL Certificate and Configure IIS (Two Servers Option)   | 44 |
|    | 6.3.7 | 7 Step 5: Install SSL Certificate and Configure IIS (Two Servers Option)     | 45 |
|    | 6.3.8 | 3 Step 7: Set the Banner Page location (Two Servers Option)                  | 51 |
| 7  | App   | lication Maintenance                                                         | 52 |
| 8  | Clea  | nup Utility                                                                  | 55 |
| 8  | 3.1   | Cleanup                                                                      | 55 |
| 8  | 3.2   | Folder Cleanup                                                               | 56 |
|    | 8.2.1 | Case Type Cleanup                                                            | 58 |
|    | 8.2.2 | 2 Application Type Cleanup                                                   | 60 |
|    | 8.2.3 | 3 Choice List Cleanup                                                        | 62 |
|    | 8.2.4 | 1 Documents Cleanup                                                          | 64 |
| 8  | 3.3   | Export Folders                                                               | 65 |
| 9  | eCA   | SE Uninstallation                                                            | 68 |
| ç  | 9.1   | Uninstalling the eCASE Application                                           | 68 |
| 10 | U     | n-installation Steps for eCASE Add-on Modules                                | 71 |
| -  | L0.1  | Uninstall eCASE OCR Components                                               | 71 |
| -  | L0.2  | Uninstall eCASE PDF Editor                                                   | 75 |
| 11 | T     | roubleshooting                                                               | 78 |
| -  | L1.1  | Syntax error while accessing the Folder Tabs                                 | 78 |
| -  | L1.2  | Failed to decrypt using provider 'RsaProtectedConfigurationProvider'         | 78 |
| -  | L1.3  | Default NTFS Permissions and User Rights for IIS                             | 79 |
| -  | L1.4  | Unable to install application by someone other than Initial Installer        | 79 |
| -  | L1.5  | Error uploading large attachments                                            | 80 |

# 1 Introduction

In this installation manual, you will receive step-by-step instructions on how to install eCASE. If you are a Windows System Administrator, this manual was primarily written with you in mind. However, if you instead hold one of the IT positions listed below, or perform duties related to one or more of those IT positions, then this manual is also intended for you.

- Database Administrator
- Development Manager
- IT Technical Writer
- IT Project Manager
- Software Engineer
- Software Tester

A major goal of the *eCASE Installation Manual* — in addition to guiding you through a successful installation — is to provide supplemental information in appendices about eCASE that you will find useful and time saving.

This document does not cover the System Requirements, we strongly recommend that you review System Requirements document before installation to understand about eCASE deployment architecture and server requirements. The system requirements for the required servers referred in this document are explained in System Requirements document.

#### 1.1 Scope

The information presented in this manual covers how to install eCASE Version 11.1.0, onto the Application Server in a Windows Server, Network Operating System (NOS) environment. Given that certain components are essential in completing the installation, topics covered include the following:

- Configuring the database server for use with eCASE
- Configuring the file repository server for use with eCASE

This manual does not provide instructions about installing Windows Server NOS. For installation details, please consult the appropriate Windows Server installation documentation, or your software vendor.

## 1.2 Overview

eCASE is a robust, web application that helps organizations to create case management applications through low code approach. In other words, eCASE helps organizations to automate their business processes by automating the entire lifecycle of a workflow, a process referred to as a case.

## 1.3 References

The following resources are used as references in preparing this manual:

- eCASE System Requirements Manual
- eCASE Prerequisites Installation Manual

## 1.4 Installation Prerequisites

Ensure the following software applications are installed on the server on which you plan to install eCASE:

- .NET Framework version 4.8
- IIS version 8.5 or later

Ensure that the SMTP server is configured, so that emails can be relayed to intranet and internet domains.

(!!) Notes:

- Although you can install eCASE web application, eCASE Admin application, the database, file repository and the scheduler service on the same server, distributing them on separate servers is highly recommended due to their processing demands on the CPU. This installation approach helps eCASE and its essential components to achieve higher levels of performance. Please refer to System Requirements document to understand about eCASE deployment Architecture.
- For information about how to determine which .NET Framework is installed on your server, direct your web browser to the following URL:

https://msdn.microsoft.com/en-us/library/hh925568(v=vs.110).aspx

 For information about downloading and installing .NET Frameworks, direct your web browser to the following URL:

https://msdn.microsoft.com/en-us/library/5a4x27ek(v=vs.110).aspx

# 2 Step 1: Creating the SQL Server Database

This section guides you step-by-step through the process of creating a database for use with eCASE. Before you install eCASE, complete the steps in this section.

The type of database you will create in this section for use with eCASE is a SQL Server Database. Follow the step-by- step procedures outlined below to create the database.

To create the SQL Server Database:

- 1. Double-click the **eCASE** folder, and then double click the **Server** folder.
- 2. Right-click the Setup.exe file, and then click Run as administrator on the shortcut menu.
- 3. The Help Window displays. Click **Configuration** to setup the database.

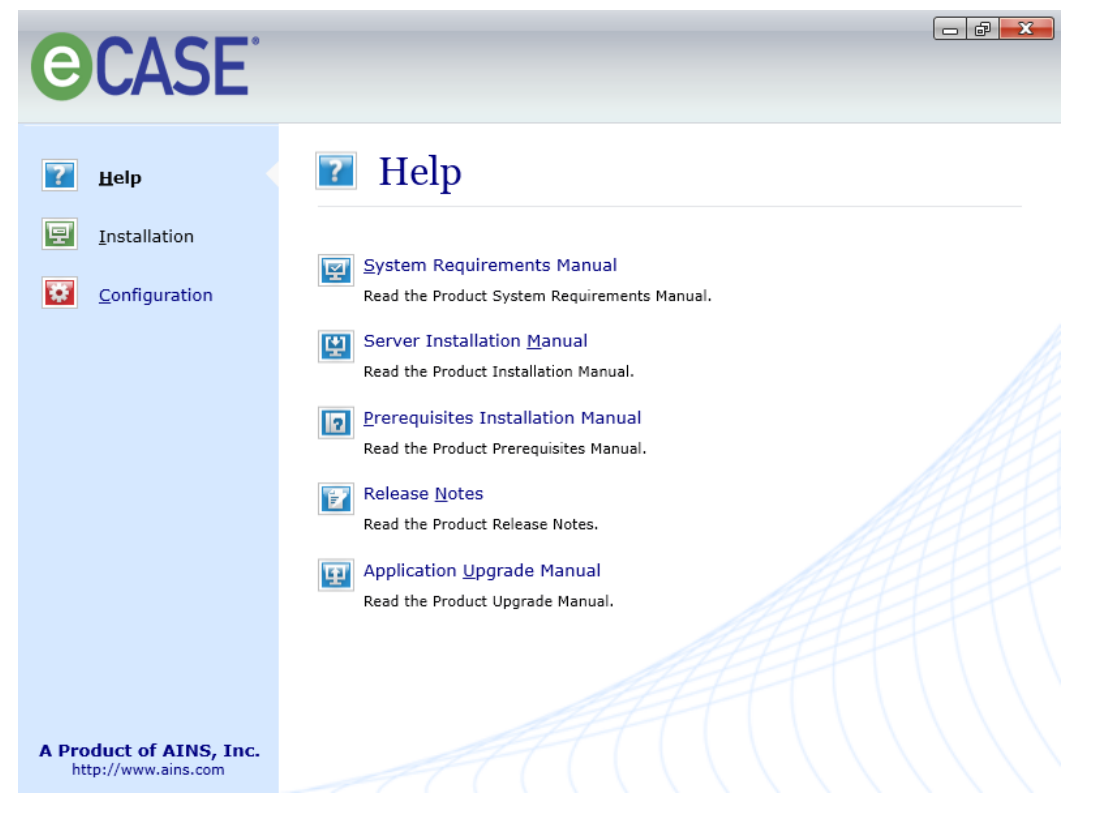

4. On the task panel of the eCASE *Configuration* window, click **Create eCASE Database**, and then click **SQL Server** on the short-cut menu.

| CASE <sup>®</sup>                   |  |
|-------------------------------------|--|
| Help   Installation   Configuration |  |
| A Product of AINS, Inc.             |  |

5. In the **eCASE Database Server** dialog box, type the license key in the **License Key** box (if this box is empty), and then click **Continue.** 

(!!) Note: The license key is in a file included with the set up CD. If this file is in the same folder as the Setup.exe file, the license key will be entered into the License Key box automatically.

- 6. In the eCASE Database Setup dialog box, do the following:
  - a. Type the server name in the Server Name box.
  - b. Under Authentication Mode, ensure SQL Server Mode (default) is checked.
  - c. Type your SQL Server login ID in the **Login ID** box, and then type password in the **Password** box.
  - d. The SQL Server Login ID is required to have permissions either to create new database for eCASE or get the list of databases to select a blank database for eCASE.
- 7. Click Next.

| 🔮 eCase Database Setu          | р                                                                                          | × |
|--------------------------------|--------------------------------------------------------------------------------------------|---|
| Enter the require case databa  | red information to create and configure the<br>se on the MS SQL Server.<br>)atabase Server |   |
| Enter the name of the          | ne database server to connect to.                                                          |   |
| <u>S</u> erver Name:           | eCase DB Server                                                                            |   |
| Authentication Mode            | 9                                                                                          |   |
| SQL Server M                   | lode O <u>W</u> indows Mode                                                                |   |
| Provide the Login<br>database. | D and Password to create the eCase                                                         |   |
| Login ID:                      | sa                                                                                         |   |
| Password:                      | ****                                                                                       |   |
|                                |                                                                                            |   |
|                                |                                                                                            |   |
|                                |                                                                                            |   |
|                                |                                                                                            |   |
|                                |                                                                                            |   |
|                                | <u>N</u> ext <u>Cancel</u>                                                                 |   |

- 8. If you are creating a new database, do the following:
  - a. Select "Database Name" option and enter the database name
  - b. Enter the SQL Server Login ID/Password created and assigned as database owner for new database.
  - c. Check the Configure Repository check box.
  - d. Click Next.

| 🔗 eCase Database Setup                                     |                                                             | × |
|------------------------------------------------------------|-------------------------------------------------------------|---|
| Enter the databas<br>created in the spe<br>Create Database | e name, user login and password to be<br>cified text boxes. |   |
| Enter the database na                                      | me to create                                                |   |
| Database Name:                                             | eCaseDB                                                     |   |
| ○ Select <u>D</u> atabase:                                 | eCaseDB $\lor$                                              |   |
| Enter the login ID ar                                      | d password to access the database.                          |   |
| <u>L</u> ogin ID:                                          | eCaseUser                                                   |   |
| Password:                                                  |                                                             |   |
|                                                            | <u>Enforce Password Policy</u>                              |   |
|                                                            |                                                             |   |
|                                                            |                                                             |   |
|                                                            |                                                             |   |
|                                                            |                                                             |   |
|                                                            |                                                             |   |
|                                                            | Back Next Cancel                                            |   |
|                                                            |                                                             |   |

- 9. If you are using an existing blank database, do the following:
  - a. Use the *Select Database* drop-down menu to select a blank database created by your DBA.
  - b. Click **Next** to configure Repository.
- 10. Please select Repository Type: Native or SharePoint.

| 🔐 eCase Database Setup                                                                                                    | × |
|----------------------------------------------------------------------------------------------------|---|
| To set up the eCase file repository, choose the location paths for the following entities.<br>eCase Repository Information                                                                  |   |
| Repository Type: Native ~                                                                                                    |   |
| The location specified below is with respect to the webserver.<br>Before using the webserver make sure that this folder exist on<br>the system and it is accessible through the web server. |   |
| Document Search Service: Windows Search Service ~                                                                                                    |   |
| Name:                                                                                                    |   |
| Root Directory:                                                                                                    |   |
| Capacity (MB):                                                                                                    |   |
|                                                                                                    |   |
|                                                                                                    |   |
|                                                                                                    |   |
|                                                                                                    |   |
| Back Next Cancel                                                                                                    |   |

- 11. Select Document Search Service option for Native Repository.
  - a. If **Windows Search Service** selected, you have to install Windows Search Service on eCASE Application server and Repository root directory location should be configured on eCASE Application Server in local drive (For example, D:\DMS).
  - b. If eCASE Search Service selected, Repository root directory location can be local or a network location (For example, remote file repository location on Server\_Name01 will be configured as, \\Server\_Name01\DMS)
- 12. Enter the File Storage Area **Name**, **Root Directory** (local drive or network location as described above) and **Capacity** in MB. If Root Directory is:
  - a. Local Path: Install eCASE Scheduler on eCASE Application Server when eCASE Search Service selected.
  - UNC Path: Install eCASE Scheduler either on eCASE Application Server or on a different server. Configure the service with a domain user account and set the Read, List Folder Contents, Read & Execute permissions to Repository location. To configure eCASE Scheduler Service user account refer the eCASE Scheduler Configuration topic.
- 13. Click Next to Configure eCASE Authentication and System Account details.

#### Step 1: Creating the Database

| 🔮 eCase Database Setup                                                                          | ×                                                                            |
|-------------------------------------------------------------------------------------------------|------------------------------------------------------------------------------|
| Enter the Admin login det                                                                       | ails in the specified text box.                                              |
| Admin Login Details                                                                             |                                                                              |
| Authentication Details                                                                          |                                                                              |
| Authentication                                                                                  | Forms ~                                                                      |
| Membership provider:                                                                            | Database ~                                                                   |
| System Account Details<br>A system account will be created<br>processes and email service. Plea | automatically to run eCase background<br>ase enter details for this account. |
| Email:                                                                                          | user@ains.com                                                                |
| A default login will be created to m<br>enter the 'Admin' login details.<br>Login:              | Anage the eCase application. Please                                          |
| Password:                                                                                       | ****                                                                         |
| Confirm Password:                                                                               | ****                                                                         |
| First Name:                                                                                     | Admin                                                                        |
| Last Name:                                                                                      | Admin                                                                        |
| Email:                                                                                          | user@ains.com                                                                |
| Time Zone:                                                                                      | (UTC-05:00) Eastern Time $ \smallsetminus $                                  |
|                                                                                                 |                                                                              |
|                                                                                                 | Back Next Cancel                                                             |

| Field Name       | Description                                                                                                    |
|------------------|----------------------------------------------------------------------------------------------------|
| eCASE Login Mode | Forms – Standard level of access for the eCASE application; this is the default option.                                                                                                    |
|                  | Single Sign On – Allows the user to automatically log into eCASE without prompting for credentials.                                                                                                    |
|                  | eAuthentication – An authentication service provided by a proxy/remote server to other distributed servers, on the internet or an intranet; users must submit requests to obtain login/logout credentials. |

| Field Name            | Description                                                                                                    |
|-----------------------|----------------------------------------------------------------------------------------------------|
| Membership Provider   | Database – Login credentials will be stored in the eCASE database; this is the default option.                                                          |
|                       | LdapMembershipProvider – Login credentials will be stored<br>and verified by the LDAP server; this option must coincide<br>with the Portal application. |
| Login                 | The unique identifier that verifies the Admin user's identity;<br>this system administrator user manages the eCASE<br>application.                      |
| Password              | The security credential associated with the Admin user to gain access to the application.                                                               |
| Confirm Password      | Same as above.                                                                                                    |
| First Name            | The first name of the Admin user.                                                                                                    |
| Last Name             | The surname of the Admin user.                                                                                                    |
| Email                 | The email address for the Admin user.                                                                                                    |
| Time Zone             | The region that has a uniform standard time; the current time zone is selected by default.                                                              |
| LDAP Server Name      | The name of the LDAP server.                                                                                                    |
| Service User Name     | The identifier given to a user that has access to the LDAP server entered as Server name/User Name.                                                     |
| Service User Password | The security credential associated with the Service User.                                                                                               |

| Field Name                     | Description                                                                                                    |
|--------------------------------|----------------------------------------------------------------------------------------------------|
| Domain                         | The name of the IP resource to access the database server.                                                                                                    |
| eAuthentication ID             | An electronic authentication identifier for the Admin user;<br>the user must submit a request to obtain an ID.                                                               |
| eAuthentication Log Out<br>URL | A URL that logs out an authenticated user from the server<br>with the specified callback method and user state; the user<br>must submit a request to obtain the web address. |

14. In the **Organization and fiscal year configuration details** dialog box, fill out the boxes with the requested information, and then click **Next**.

| 🔗 eCase Database Setup                                                                    | × |
|-------------------------------------------------------------------------------------------|---|
| Enter the organization and fiscal year configuration details in the specified text boxes. |   |
| Configuration<br>Organization Information                                                 |   |
| Organization Name: AINS, Inc.                                                             |   |
| Office Name: AINS_HQ                                                                      |   |
| Office Code: 123                                                                          |   |
| Fiscal Year Information                                                                   |   |
| Current Fiscal Year: 2019 ~                                                               |   |
| Fiscal Year Starts: 10/01/2018                                                            |   |
| Fiscal Year Ends: 09/30/2019                                                              |   |
| Note: Click on the drop down arrow to invoke the Calendar.                                |   |
| SMTP Server Information                                                                   |   |
| SMTP Server Address: 10.0.0.0                                                             |   |
| SMTP Server Port No: 25                                                                   |   |
|                                                                                           |   |
|                                                                                           |   |
|                                                                                           |   |
|                                                                                           |   |
|                                                                                           |   |
| Back Next Cancel                                                                          |   |
|                                                                                           |   |

15. When you receive the "Ready to Setup the eCASE database" message, click Finish.

| ip Progress                    | 1       |
|--------------------------------|---------|
| Component                      | Status  |
| Create Database                | Pending |
| Execute Script                 | Pending |
| eCase Tables                   | Pending |
| eCase Default Data             | Pending |
| Portal Data                    | Pending |
| eCase ZipCode Data             | Pending |
| eCase Procedures               | Pending |
| eCase Miscellaneous            | Pending |
| Configure Organization Details | Pending |
| Configure Office Details       | Pending |
| Configure Fiscal Year          | Pending |
| Create Admin User              | Pending |
| Create Document Library        | Pending |
| Update Configuration Details   | Pending |
| Update Processes References    | Pending |
|                                |         |
|                                |         |
|                                |         |

16. When you receive the confirmation message, click **OK**.

# 3 Step 2: Installing eCASE

eCASE is installed on the Microsoft Internet Information Services (IIS) web server.

### 3.1 Install eCASE

- 1. Go to **eCASE** folder, and then open the **Server** folder.
- 2. Right-click the Setup.exe file, and then click Run as administrator on the short-cut menu.
- 3. On the navigation panel of the eCASE Help window, click Installation.

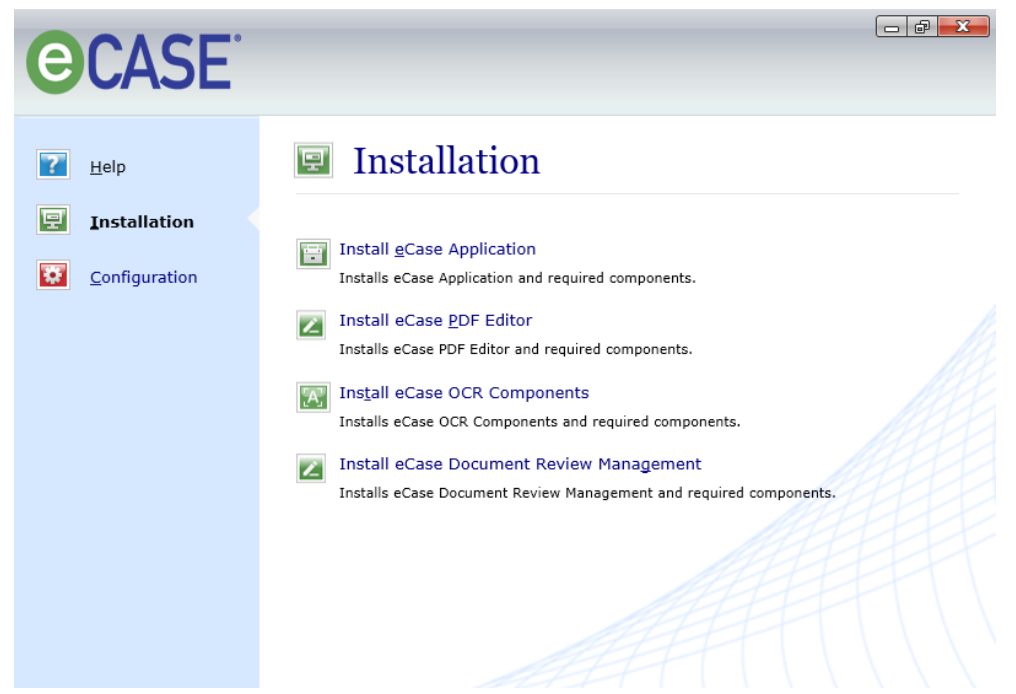

4. On the task panel of the eCASE Installation window, click Install eCASE Application.

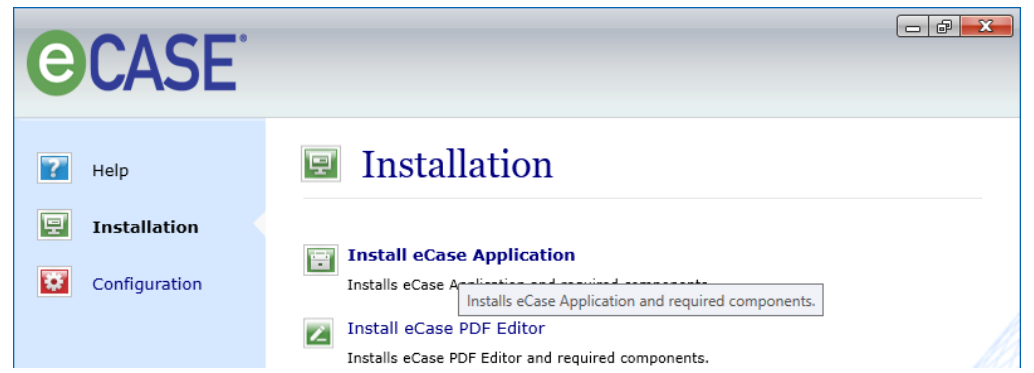

5. In the **eCASE Application Server** dialog box, type the license key in the **License Key** box (if this box is empty), and then click **Continue**. The **Set up new eCASE application** option selected by default.

(!!) Note: The license key is in a file included with the set up CD. If this file is in the same folder as the Setup.exe file, the license key will be entered into the License Key box automatically.

- 6. Read the Welcome to the eCASE Installation Wizard dialog box, and then click Next.
- 7. Read the Software License Agreement dialog box, click **I accept the terms in the License Agreement** (default), and then click **Next**.

| 🐻 eCase Setup                                      |                     |                     | × |
|----------------------------------------------------|---------------------|---------------------|---|
| End-User License Agreement                         |                     |                     |   |
| Please read the following license a                | agreement carefully |                     |   |
|                                                    |                     |                     |   |
|                                                    |                     |                     | ^ |
| SOFTWARE                                           | LICENSE AGRE        | EMENT               |   |
| NOTICE TO USER:                                    |                     |                     |   |
| THIS IS A CONTRACT. BY<br>(#) LICENSES OF (FOIAXPI | SIGNING THIS AG     | REEMENT NUMBER      |   |
| REDACTXPRESS, SCANXP                               | RESS, ECASE) SO     | FTWARE, YOU         |   |
| AGREEMENT.                                         | AND CONDITIONS      | OF THIS             |   |
|                                                    | EMENT CADECU        | IN AT THE END YOU   |   |
| WILL BE ASKED TO ACC                               | EPT THIS AGREE      | MENT: OR, IF YOU DO | ~ |
| O                                                  |                     |                     |   |
| O I accept the terms in the Licen                  | se Agreement        |                     |   |
| I do not accept the terms in th                    | e License Agreement |                     |   |
| Advanced Installer                                 |                     |                     |   |
|                                                    | < Back              | Next > Cano         |   |

#### (!!) Notes:

- The Next button remains disabled until the option to accept the license agreement is selected.
- The Reset button sets the default to I do not accept the terms in the License Agreement.
- 8. In the User Information dialog box, do the following:
  - a. In the **Full Name** box, type your first name and last name.
  - b. Optional: In the **Organization** box, type the name of the organization that you work for.
  - c. In the **Product Serial Number** box, type the eCASE application serial number (if this box is empty).
  - d. Ensure **Everybody** who uses this computer is checked, and then click **Next**.

| 👼 eCase Setup                                                                                                    | -                            |                          | ×  |
|----------------------------------------------------------------------------------------------------|------------------------------|--------------------------|----|
| User Information                                                                                                    |                              |                          |    |
| Enter the following information to personalize your installation                                                                                                    |                              |                          |    |
| Eul Name:                                                                                                    |                              |                          |    |
| Organization:                                                                                                    |                              |                          |    |
| Product Serial Number:                                                                                                    |                              |                          |    |
| The settings for this application can be installed for the current user or<br>share this computer. You must have administrator rights to install the<br>Install this application for: | or for all us<br>settings fi | ers that<br>or all users | 5. |
| Only for me                                                                                                    |                              |                          |    |
| <ul> <li>Everybody (all users)</li> </ul>                                                                                                    |                              |                          |    |
| Advanced Installer                                                                                                    |                              |                          |    |
| < Back Nex                                                                                                    | d >                          | Cano                     | el |

- 9. In the **Destination Folder** dialog box, click **Next** to accept the default folder in which to install eCASE, or click **Browse** to choose a folder of your choice.
- 10. In the Select Features dialog box, click Next to install all features of eCASE.

(!!) Note: eCASE OData Services and eCASE SOAP Services are not required unless integrations with external systems are required. eCASE Application, eCASE Admin, and eCASE Scheduler Service must be installed. They can be deployed on same server or on different servers in production environments to meet the performance requirements.

| 👼 eCase Setup                                                                                                    |                                            | >                                                                             | < |
|----------------------------------------------------------------------------------------------------|--------------------------------------------|-------------------------------------------------------------------------------|---|
| Select Features<br>Please select which features yo                                                                                                    | ou would like to install                   |                                                                               |   |
| Click on the icons in the tree be                                                                                                    | elow to change the way                     | r features will be installed.                                                 | _ |
| Case Installation     eCase Ap     eCase Ap     eCase Ad     v eCase Ad     v eCase Ad | n plication min DAP Services Data Services | Description<br>This feature requires 2GB on your<br>ard drive. It has 5 of 5  |   |
| Case Sd                                                                                                    | heduler Services s                         | subfeatures selected. The<br>subfeatures require 1.77GB on your<br>and drive. |   |
| Location: C:\Program Files                                                                                                    | (AINS eCase                                | Browse                                                                        |   |
| wuyai lugu ji buailor.                                                                                                    | < <u>B</u> ad                              | k <u>N</u> ext > Cancel                                                       |   |

11. In the Ready to Install the Application dialog box, click **Next**.

- 12. When the **Updating System** dialog box appears, let the installation process run to completion. (This process could run for several minutes.)
- (!!) Note: It is highly recommended that you let the installation process run uninterrupted.
- For information about uninstalling eCASE, see Appendix D.
- **13.** When the **eCASE Database Configuration** dialog box appears, click **Close**. The **eCASE Database Configuration** dialog box appears if you selected at least one feature during the installation process. You can skip filling out the **eCASE Database Configuration** dialog box at this time. You can configure the database in the next section.

| eCase Database Configuration                                                                 | -          |             | $\times$ |
|----------------------------------------------------------------------------------------------|------------|-------------|----------|
| Configuration                                                                                |            |             |          |
| Enter the required information to config<br>database.                                        | gure the ( | eCase       |          |
| Application/Service: All                                                                     |            | $\sim$      |          |
| Database type: SQL Server                                                                    |            | ~           |          |
| Data <u>b</u> ase server name:                                                               |            |             |          |
| Database <u>n</u> ame:                                                                       |            |             |          |
| <u>W</u> indows Authentica                                                                   | ition      |             |          |
| Login name:                                                                                  |            |             |          |
| Password:                                                                                    |            |             |          |
| Column Encryption Key:                                                                       |            |             |          |
| Database connection parameters                                                               |            |             |          |
| Connection timeout: 30 seconds                                                               |            |             |          |
| Command timeout: 45 seconds                                                                  |            |             |          |
| Note: All the Applications/Services can be configure<br>and saving the database information. | ed by sele | cting "All" |          |
| Test Connection Save                                                                         |            | Close       | ]        |
|                                                                                              |            |             |          |

14. When you receive the confirmation message, click Finish.

## 3.2 Verifying the eCASE Installation

After installing eCASE, you must next verify the installation. This section guides you through the verification process.

To verify the eCASE installation:

- 1. On the task bar, click Start > All Programs > Administrative Tools > Internet Information Services (IIS) Manager.
- 2. In the Connections panel, Expand the Start Page > Sites > and Default Web Site.

- 3. Expand the eCASE folder.
- 4. Locate Manage Applications > Browse Application on the right side of the screen.
- 5. Click Browse \*:80 (http).
- 6. In the eCASE Login dialog box, type your User Name and Password, and then click Sign In.

| GCASE     | Δ     |
|-----------|-------|
| Username: |       |
| admin     |       |
| Password: |       |
|           |       |
|           |       |
| Sign In   | jn li |
|           |       |

You are about to access a U.S. Government information system; system usage may be monitored, recorded, and subject to audit. Unauthorized use of the system is prohibited and subject to criminal and civil penalties; and use of the system indicates consent to monitoring and recording.

- 7. Click Help > About eCASE.
- 8. Make sure the version is correct, then close the screen.
- 9. Exit the application. You have successfully installed and configured eCASE.
- (!!) Note: If you are unable to launch eCASE, try to recreate the database and repository.

# 4 Step 3 (Optional): Installing eCASE Add-on Modules

eCASE add-on modules are not required unless they are required to meet your business requirements. The following steps are options; you may skip if they do not apply to your application.

### 4.1 Install eCASE PDF Editor

To install eCASE PDF Editor, please make sure eCASE application is installed, then follow the steps below.

- 1. Open Server folder.
- 2. Run the **Setup.exe** as run as Administrator.

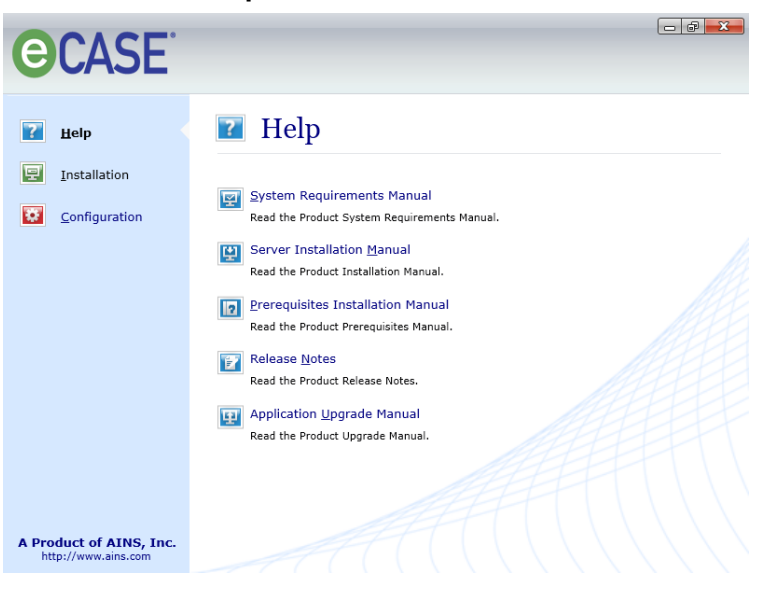

3. Click the Install eCASE PDF Editor under Installation section.

#### Step 3 (Optional): Installing eCASE Add-On Modules

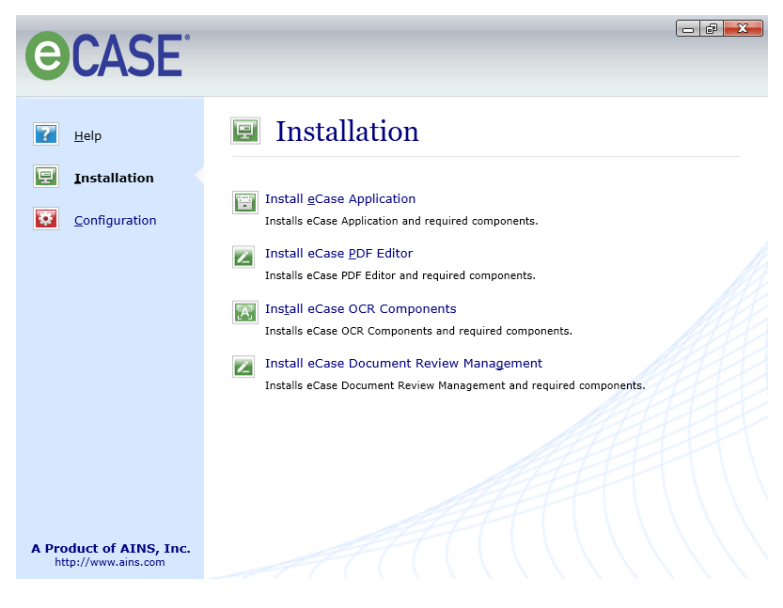

4. PDFEditor Setup screen appears. Click Next.

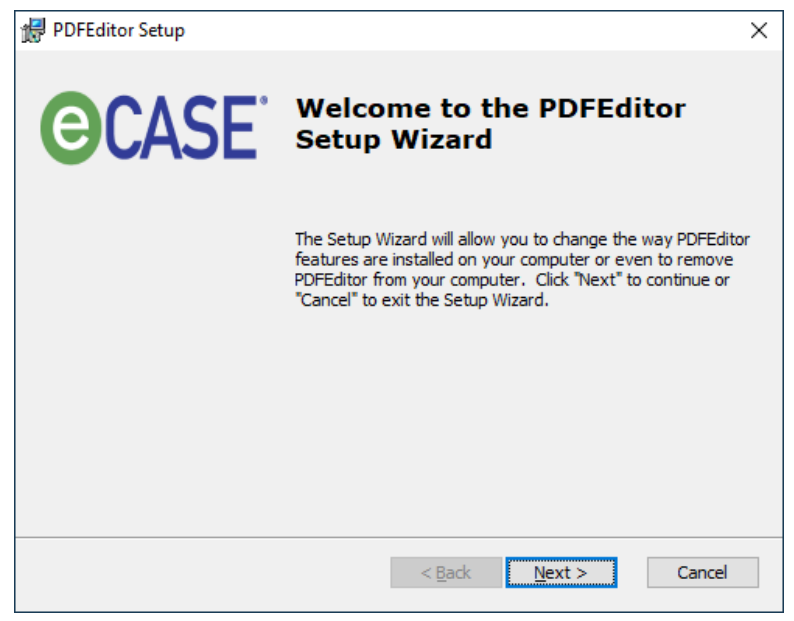

- 5. In End-User License Agreement, please accept license details and click Next.
- 6. In Destination Folder screen, click Next.
- 7. At the Ready to Install prompt, click Install.

| PDFEditor Setup                                                                                                    | ×  |
|----------------------------------------------------------------------------------------------------|----|
| Ready to Install                                                                                                    |    |
| The Setup Wizard is ready to begin the PDFEditor installation                                                                                                    |    |
|                                                                                                    |    |
| Click "Install" to begin the installation. If you want to review or change any of your<br>installation settings, click "Back". Click "Cancel" to exit the wizard. |    |
|                                                                                                    |    |
|                                                                                                    |    |
|                                                                                                    |    |
|                                                                                                    |    |
|                                                                                                    |    |
|                                                                                                    |    |
| Advanced Installer                                                                                                    |    |
| < Back Install Cano                                                                                                    | el |
|                                                                                                    |    |

8. The installation progresses. When complete, click **Finish**.

| 🖟 PDFEditor Setup |                                                     | Х |
|-------------------|-----------------------------------------------------|---|
| CASE <sup>®</sup> | Completing the PDFEditor<br>Setup Wizard            |   |
|                   | Click the "Finish" button to exit the Setup Wizard. |   |
|                   |                                                     |   |
|                   |                                                     |   |
|                   | < Back Finish Cancel                                |   |

#### 4.2 Install eCASE OCR Components

eCASE OCR Components should be installed on the same server where eCASE scheduler is installed. To install eCASE OCR Components, follow the steps below on the eCASE Scheduler server.

- 1. Open Server folder.
- 2. Run the Setup.exe as run as Administrator.

3. Click Installation and click Install eCASE OCR Components.

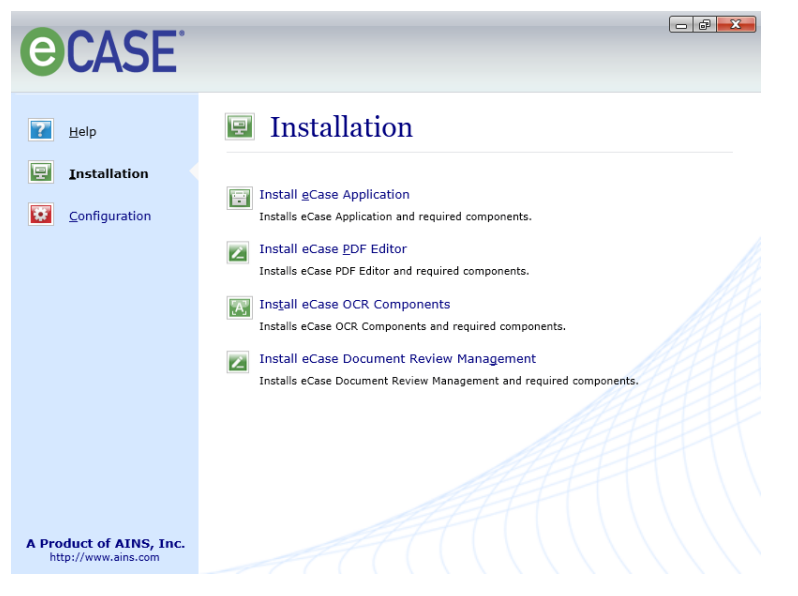

- 4. When the confirmation message appears, click **Yes** to continue.
- 5. eCASE OCR Components Welcome screen appears. Click Next.
- 6. In User Information screen, please provide the details and click Next.

|                                                                               | unite a scale                                                                                                    | -  |
|-------------------------------------------------------------------------------|----------------------------------------------------------------------------------------------------|----|
| User Information                                                              |                                                                                                    |    |
| Enter the follow                                                              | ing information to personalize your installation                                                                                                    |    |
| Eull Name:                                                                    |                                                                                                    |    |
| Organization:                                                                 |                                                                                                    |    |
| -                                                                             |                                                                                                    |    |
| share this computer.                                                          | pplication can be installed for the current user or for all users that<br>(ou must have administrator rights to install the settings for all user                                                                      | s. |
| The settings for this a<br>share this computer.<br>Install this application   | ppication can be installed for the current user or for all users that<br>fou must have administrator rights to install the settings for all user<br>for:                                                               | s. |
| The settings for this a<br>share this computer. 1<br>Install this application | pplication can be installed for the current user or for all users that<br>'ou must have administrator rights to install the settings for all user<br>for:<br>Only for me<br>(Administrator)                            | s. |
| The settings for this a<br>share this computer. Y<br>Install this application | pplication can be installed for the current user or for all users that<br>'ou must have administrator rights to install the settings for all user<br>for:<br>Only for me<br>(Administrator)<br>O Everybody (all users) | s. |
| The settings for this a<br>share this computer. Y<br>Install this application | pplication can be installed for the current user or for all users that<br>'ou must have administrator rights to install the settings for all user<br>for:<br>Only for me<br>(Administrator)<br>Everybody (all users)   | s. |
| Install this application                                                      | pplication can be installed for the current user or for all users that<br>'ou must have administrator rights to install the settings for all user<br>for:<br>Only for me<br>(Administrator)<br>O Everybody (all users) | s. |

- 7. In Destination Folder screen, click Next.
- 8. At the Ready to Install prompt, click Install.
- 9. After the installation completes, click **Finish**.
- 10. After successful installation of eCASE OCR Components, please Configure the OCR in eCASE Scheduler using eCASE Database Configuration.

11. Open eCASE Database configuration and select eCASE Scheduler Service in Application/Service drop down box and then Save the database configuration.

| eCase Database Configuration                                                                 | _          |                | × |
|----------------------------------------------------------------------------------------------|------------|----------------|---|
| Configuration                                                                                |            |                |   |
| Enter the required information to config<br>database.                                        | jure the o | eCase          |   |
| Application/Service: All                                                                     |            | $\sim$         |   |
| Database type: SQL Server                                                                    |            | ~              |   |
| Data <u>b</u> ase server name:                                                               |            |                |   |
| Database <u>n</u> ame:                                                                       |            |                |   |
| <u>W</u> indows Authentica                                                                   | tion       |                |   |
| Login name:                                                                                  |            |                |   |
| Password:                                                                                    |            |                |   |
| Column Encryption Key:                                                                       |            |                |   |
| Database connection parameters                                                               |            |                |   |
| Connection timeout: 30 seconds                                                               |            |                |   |
| Co <u>m</u> mand timeout: 45 seconds                                                         |            |                |   |
| Note: All the Applications/Services can be configure<br>and saving the database information. | ed by sele | ecting "All"   |   |
| Test Connection Save                                                                         |            | C <u>l</u> ose | ] |

12. After saving the database details, **eCASE Scheduler Configuration** screen appears. Click the **eCASE Optical Character Recognition Service** checkbox.

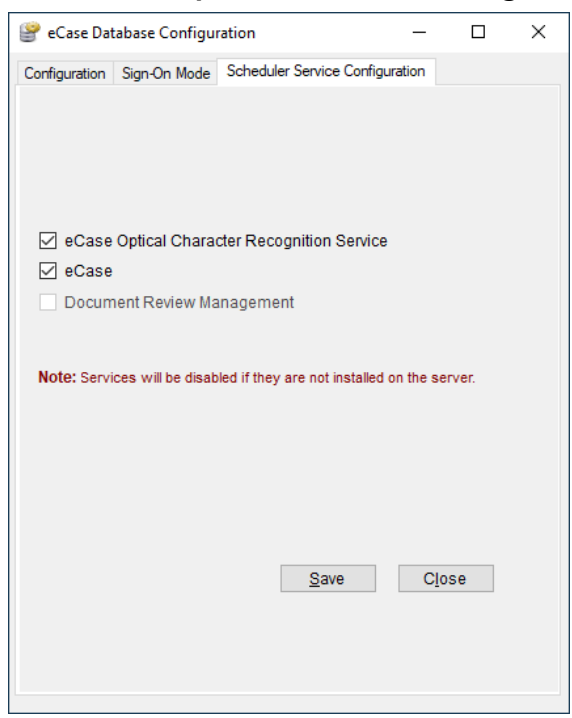

13. Click Save and close.

#### 4.3 Install Document Review Management

To install eCASE Document Review Management, please make sure the eCASE application and the scheduler is installed.

To install eCASE Document Review Management:

- 1. Open Server folder.
- 2. Run the Setup.exe as run as Administrator.
- 3. Go to Installation and click Install eCASE Document Review Management.

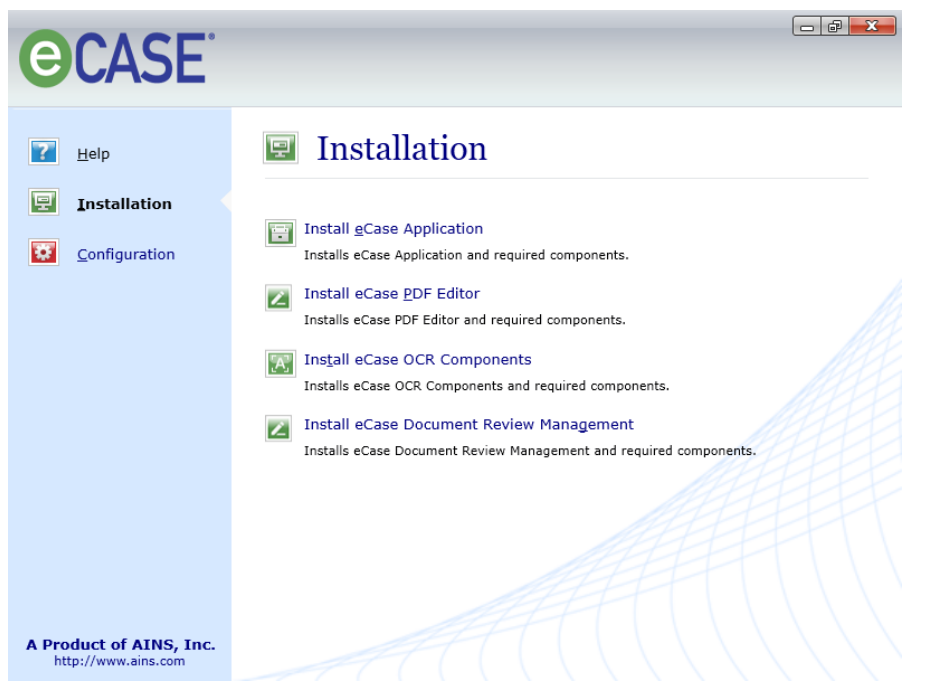

- 4. Once the wizard launches, click Next to continue.
- 5. Select I accept the terms in the License Agreement. Click Next.
- 6. In User Information screen, please provide your details and click Next.
- 7. In Destination Folder screen, click Next.
- 8. Click Install when prompted.
- 9. The installation begins. After successful installation, click Finish.

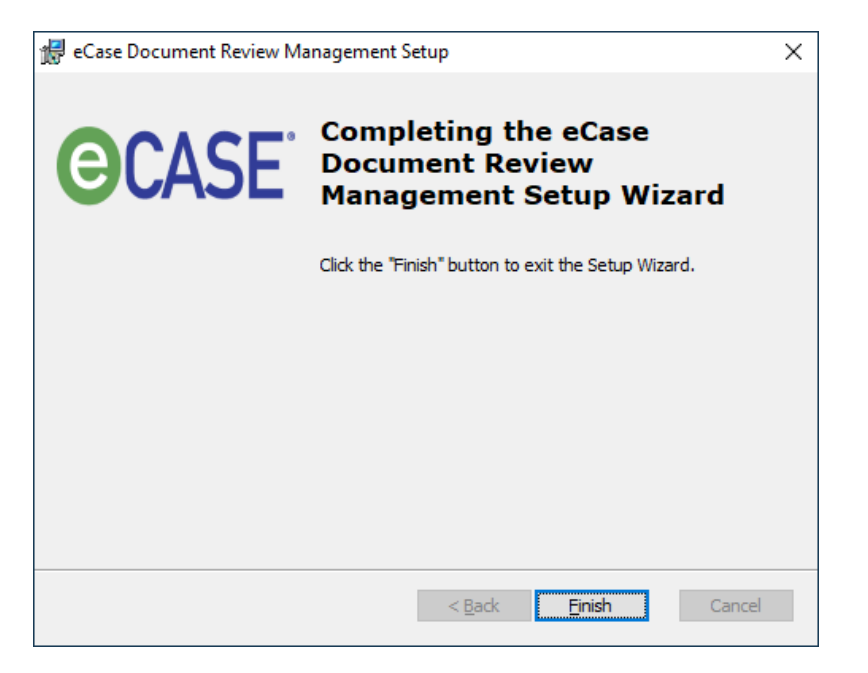

- 10. Next, configure the Document Review Management in eCASE Scheduler using eCASE Database Configuration.
- 11. Open eCASE Database configuration and select eCASE Scheduler Service in Application/Service drop down box and then Save the database configuration.

| 🔗 eCase Database Configuration                                   |                                  | _         |             | $\times$ |
|------------------------------------------------------------------|----------------------------------|-----------|-------------|----------|
| Configuration                                                    |                                  |           |             |          |
| Enter the required info<br>database.                             | rmation to config                | ure the e | eCase       |          |
| Application/Service: All                                         |                                  |           | ~           |          |
| Database type: SQL Se                                            | erver                            |           | ~           |          |
| Data <u>b</u> ase server name:                                   |                                  |           |             |          |
| Database <u>n</u> ame:                                           |                                  |           |             |          |
| □ <u>W</u> ine                                                   | dows Authenticat                 | ion       |             |          |
| Log <u>i</u> n name:                                             |                                  |           |             |          |
| Password:                                                        |                                  |           |             |          |
| Column Encryption Key:                                           |                                  |           |             |          |
| Database connection parameter                                    | ers                              |           |             |          |
| Connection timeout: 30                                           | seconds                          |           |             |          |
| Co <u>m</u> mand timeout: 45                                     | seconds                          |           |             |          |
| Note: All the Applications/Service<br>and saving the database in | s can be configure<br>formation. | d by sele | cting "All" |          |
| Test Connection                                                  | <u>S</u> ave                     |           | Close       | ]        |

- 12. After saving the database details, **eCASE Scheduler Configuration** screen will appear. Select **Document Review Management** checkbox and **Save** the Configuration and **Close**.
- 13. Click Save and close.

| 🔗 eCase Dat   | tabase Configu    | ration                       | _          |         | × |
|---------------|-------------------|------------------------------|------------|---------|---|
| Configuration | Sign-On Mode      | Scheduler Service Confi      | guration   |         |   |
|               |                   |                              |            |         |   |
|               |                   |                              |            |         |   |
|               |                   |                              |            |         |   |
|               |                   |                              |            |         |   |
| ✓ eCase       | Optical Chara     | cter Recognition Servic      | e          |         |   |
| eCase         |                   |                              |            |         |   |
| Docum         | nent Review Ma    | nagement                     |            |         |   |
|               |                   | -                            |            |         |   |
| Notes Const   |                   |                              |            |         |   |
| Note: Servi   | ces will be disad | ied if they are not installe | d on the s | server. |   |
|               |                   |                              |            |         |   |
|               |                   |                              |            |         |   |
|               |                   |                              |            |         |   |
|               |                   |                              |            |         |   |
|               |                   |                              |            |         |   |
|               |                   | Save                         | C          | lose    |   |
|               |                   |                              |            |         |   |
|               |                   |                              |            |         |   |
|               |                   |                              |            |         |   |

#### 4.4 Enable Find and Redact

To enable Find and Redact, the steps below.

# (!!) Note: Before executing scripts below, please make sure that the OCR is installed and configured.

- 1. Copy the **FOIAXpress.Utilities.UDFRegExp.dll** into SQL Server machine and place the dll into C:\temp.
- 2. Then, login to **SQL Server Management Studio** as "SA" and execute the following queries.

```
EXEC sp_configure 'show advanced options' , '1';
GO
reconfigure;
GO
EXEC sp_configure 'clr enabled' , '1'
GO
reconfigure;
GO
```

3. Lastly, register the FOIAXpress.Utilities.UDFRegExp.dll assembly within SQL Server using SQL Server Management Studio by executing the following queries.

GO

CREATE ASSEMBLY RegExP

FROM '*Provide file path*'

GO

CREATE FUNCTION dbo.REGEXP\_LIKE(@Input nvarchar(max),@Pattern nvarchar(500))
RETURNS nvarchar(max)

AS

EXTERNAL NAME RegExP.UserDefinedFunctions.REGEXP\_LIKE

GO

# 5 Privileges for eCASE Application Server and Services

The following section lists all applicable directories and their required permissions for the application to communicate with the file repository and load the assemblies. The privileges outlined in the following sections are relevant to eCASE web application and web pages.

## 5.1 Required Permissions for ASP .NET Process Identify

The security permissions outlined below are specifically for the **ASP.NET Process Identity** (IIS Application Pool Identity). In 8.5, the Application Pool Identity by default is set as the **NETWORK SERVICE** user and as the **Application Pool Identity** user in IIS 8.5 or above.

If eCASE is configured with Single Sign-On Authentication, both the **IIS Application Pool Identity** users and all eCASE users must have the permissions on files and folders listed in the table below.

If eCASE is configured with Forms Authentication, only the **IIS Application Pool Identity** user must have the permissions on the files and folders listed in the table below.

| Location                                                                           | Access type                                                   | Comments                                                                                                    |
|------------------------------------------------------------------------------------|---------------------------------------------------------------|----------------------------------------------------------------------------------------------------|
| %SystemRoot%\Microsoft.NET<br>\Framework\versionNumber\<br>Temporary ASP.NET Files | Read, List<br>Folder<br>Contents,<br>Read &<br>Execute, Write | This is the location for dynamically<br>compiled files. Beneath this location,<br>application code generation takes<br>place in a discrete directory for each<br>application. |

#### **ASP .NET Process Identify Permissions**

| Location                                                                       | Access type                                                          | Comments                                                                                                    |
|--------------------------------------------------------------------------------|----------------------------------------------------------------------|----------------------------------------------------------------------------------------------------|
| %SystemRoot%\System32                                                          | Read, List<br>Folder<br>Contents,<br>Read &<br>Execute               | This contains system DLLs loaded by the .NET Framework.                                                                                                    |
| Program Files\AINS<br>eCase\eCase<br>-OR-<br>Program Files\AINS<br>eCase\eCase | Read, List<br>Folder<br>Contents,<br>Read &<br>Execute               | This is the location for application files.                                                                                                    |
| %SystemRoot%\Microsoft.NET<br>\Framework\version and<br>subdirectories         | Read, List<br>Folder<br>Contents,<br>Read &<br>Execute               | ASP.NET must be able to access the<br>system assemblies referenced in the<br>Machine.config file in the CONFIG<br>subdirectory under<br>%SystemRoot%\Microsoft.NET\Fr<br>amework\version\. |
| Temporary Path                                                                 | Modify, Read<br>& Execute,<br>ListFolder<br>Contents,<br>Read, Write | All eCASE temporary files are stored in this location.                                                                                                    |

| Location                                                                                         | Access type                                                           | Comments                                                                                                    |
|--------------------------------------------------------------------------------------------------|-----------------------------------------------------------------------|----------------------------------------------------------------------------------------------------|
| Program Files\AINS<br>eCase\eCase\App_Data<br>-OR-<br>Program Files\AINS<br>eCase\eCase\App_Data | Modify, Read<br>& Execute, List<br>Folder<br>Contents,<br>Read, Write | This location stores dictionary files for Spell Check.                                                           |
| Program Files\AINS<br>eCase\eCase\Images<br>-OR-<br>Program Files\AINS<br>eCase\eCase\Images     | Modify, Read<br>& Execute, List<br>Folder<br>Contents,<br>Read, Write | The enterprise logo and eCASE<br>application images will be stored in<br>this location.                          |
| Program Files\AINS<br>eCase\Reports                                                              | Modify, Read<br>& Execute, List<br>Folder<br>Contents,<br>Read, Write | This is the location where temporary<br>application report files are stored<br>when processed in the application |

The following table outlines permissions for client workstations:

| Location               | Access type                                                           | Comments                                                                                  |
|------------------------|-----------------------------------------------------------------------|-------------------------------------------------------------------------------------------|
| User profile directory | Modify, Read<br>& Execute, List<br>Folder<br>Contents,<br>Read, Write | eCASE controls will store the<br>temporary files before processing to<br>the application. |

## **5.2 eCASE Scheduler Configuration**

If the eCASE Database installed with SQL Windows Authentication mode, the eCASE Scheduler Service user should be the owner of the database. Make sure to install the eCASE Scheduler Service before you start it. The following procedure details how to configure your eCASE Scheduler Service to confirm the identity of users before granting access to operate it.

(!!) Note: The eCASE Scheduler Service user must be a member of the local or domain Administrator group.

#### 5.2.1 Start the eCASE Scheduler Service

1. Click **Start > All Programs > Administrative Tools > Services**. The SERVICES screen opens with the EXTENDED tab in view.

|                  | Services – 🗖 🗙          |                               |              | x         |                |      |
|------------------|-------------------------|-------------------------------|--------------|-----------|----------------|------|
| File Action View | Help                    |                               |              |           |                |      |
| (+ +) 🖬 🖬 🖸      | 🗟 🛛 📷 🕨 🖩 🖬 🕨           |                               |              |           |                |      |
| Services (Local) | O Continue (La contra   |                               |              |           |                |      |
|                  | Services (Local)        | North A                       | Description  | Charles . | Charless Trees | 11.1 |
|                  | eCase Scheduler Service | Name                          | Description  | Status    | Startup Type   | Lo ^ |
|                  | Stop the convice        | CHCP Client                   | Registers an | Kunning   | Automatic      | LO   |
|                  | Restart the service     | Jiagnostic Policy Service     | The Diagno   | Kunning   | Automatic (D   | LO   |
|                  |                         | Jiagnostic Service Host       | The Diagno   |           | Manual         | Lo   |
|                  |                         | Diagnostic System Host        | The Diagno   |           | Manual         | Lo   |
|                  | Description:            | Distributed Link Tracking Cl  | Maintains li | Running   | Automatic      | Lo = |
|                  | ecase scheduler service | Section Co                    | Coordinates  | Running   | Automatic (D   | Ne   |
|                  |                         | S DNS Client                  | The DNS Cli  | Running   | Automatic (T   | Né   |
|                  |                         | eCase Scheduler Service       | eCase Sche   | Running   | Automatic      | Lo   |
|                  |                         | Sterrypting File System (EFS) | Provides th  |           | Manual (Trig   | Lo   |
|                  |                         | Extensible Authentication P   | The Extensi  |           | Manual         | Lo   |
|                  |                         | 🔍 Function Discovery Provide  | The FDPHO    |           | Manual         | Lo   |
|                  |                         | 🔍 Function Discovery Resourc  | Publishes th |           | Manual         | Lo   |
|                  |                         | 🔍 Group Policy Client         | The service  | Running   | Automatic (T   | Lo   |
|                  |                         | 🔍 Health Key and Certificate  | Provides X.5 |           | Manual         | Lo   |
|                  |                         | 🔍 Human Interface Device Ser  | Activates an |           | Manual (Trig   | Lo   |
|                  |                         | 🔍 Hyper-V Data Exchange Ser   | Provides a   |           | Manual (Trig   | Lo   |
|                  |                         | Hyper-V Guest Service Inter   | Provides an  |           | Manual (Trig   | Lo   |
|                  |                         | Hyper-V Guest Shutdown S      | Provides a   |           | Manual (Trig   | Lo   |
|                  |                         | Apper-V Heartbeat Service     | Monitors th  |           | Manual (Trig   | Lo   |
|                  |                         | G Hyper-V Remote Desktop Vi   | Provides a p |           | Manual (Trig   | Lo   |
|                  |                         | Hvper-V Time Synchronizat     | Synchronize  |           | Manual (Trig   | Lo ~ |
|                  | Extended Standard       |                               |              |           |                |      |
|                  |                         |                               |              |           |                |      |
|                  |                         |                               |              |           |                | _    |

- 2. Locate and select eCASE Scheduler Service.
- 3. Right click **eCASE Scheduler Service** and select **Properties**. The eCASE Scheduler Service Properties window opens with the *General* tab in view.

| ReCase Scheduler Service Properties (Local Computer)                                                                                                    |  |  |
|----------------------------------------------------------------------------------------------------|--|--|
| General Log On Recovery Dependencies                                                                                                    |  |  |
| Service name: eCase Scheduler                                                                                                    |  |  |
| Display name: eCase Scheduler Service                                                                                                    |  |  |
| Description: eCase Scheduler Service                                                                                                    |  |  |
| Path to executable:<br>"C:\Program Files (x86)\AINS eCase\Scheduler\bin\ECaseScheduler.exe"                                                                                                    |  |  |
| Startup type: Automatic V                                                                                                    |  |  |
| Service status:       Running         Start       Stop       Pause       Resume         You can specify the start parameters that apply when you start the service from here.       Start parameters:       Start parameters: |  |  |
| OK Cancel Apply                                                                                                    |  |  |

4. Click the **Log On** tab then **This Account**. The password fields become enabled.

| eCase Scheduler Se                                              | rvice Properties (Local Computer) |  |  |
|-----------------------------------------------------------------|-----------------------------------|--|--|
| General Log On Recov                                            | very Dependencies                 |  |  |
| Log on as:                                                      |                                   |  |  |
| Local System account     Allow service to interact with desktop |                                   |  |  |
| ○ <u>T</u> his account:                                         | <u>B</u> rowse                    |  |  |
| Password:                                                       |                                   |  |  |
| <u>C</u> onfirm password:                                       |                                   |  |  |
|                                                                 |                                   |  |  |
|                                                                 |                                   |  |  |
|                                                                 |                                   |  |  |
|                                                                 |                                   |  |  |
|                                                                 |                                   |  |  |
|                                                                 |                                   |  |  |
|                                                                 | OK Cancel Apply                   |  |  |
|                                                                 | Canobi Apply                      |  |  |

- 5. Enter the user name and password for this account, then confirm the password.
- 6. Click OK.

- 7. If service is currently running, a popup appears. Click **OK**.
- 8. Restart the eCASE Scheduler Service.
- 9. Select **Action Restart** from the menu or right-click the on service name and select **Restart** from the short menu. The **Service Control** window appears detailing the progress to restart the service. The **Status** column should indicate 'Started' once completed.
- 10. Select File > Exit to close the Services screen.

#### 5.2.2 Required Security Permissions for eCASE Scheduler Service User

| Location                                                               | Access<br>type                                                   | Comments                                                                                                    |
|------------------------------------------------------------------------|------------------------------------------------------------------|----------------------------------------------------------------------------------------------------|
| %SystemRoot%\ System32                                                 | Read, List<br>Folder<br>Contents,<br>Read &<br>Execute           | This location contains system DLLs loaded by the .NET Framework.                                                                                                    |
| %SystemRoot%\ Temp                                                     | Full<br>Control                                                  | This location used for Web services support.                                                                                                    |
| User profile directory                                                 | Read, List<br>Folder<br>Contents,<br>Read &<br>Execute,<br>Write | This location stores the cache files of the Report Scheduler Service.                                                                                                    |
| %SystemRoot%\<br>Microsoft.NET\Framework\version<br>and subdirectories | Read, List<br>Folder<br>Contents,<br>Read &<br>Execute           | ASP.NET must be able to access the<br>system assemblies referenced in the<br>Machine.config file in the CONFIG<br>subdirectory under<br>%SystemRoot%\Microsoft.NET\Fra<br>mework\version\. |

| Location                                                                               | Access<br>type                                  | Comments                                                                           |
|----------------------------------------------------------------------------------------|-------------------------------------------------|------------------------------------------------------------------------------------|
| Program Files\ECASE\Logs<br>-OR-<br>Program Files\AINS<br>eCase\Logs                   | Modify,<br>Read &<br>Execute,<br>Read,<br>Write | The application error log and<br>configuration files are stored in this<br>folder. |
| Program Files\AINS<br>eCase\eCase\bin<br>-OR-<br>Program Files\AINS<br>eCase\eCase\bin | Full<br>Control                                 | The application error log are stored in this file.                                 |

36
## 6 Sign-On Mode Configuration

After setting up the application server, you can change the **Sign-On Mode** that you originally chose using the **eCASE Database Configuration** utility. The following sections provide instructions on how to change to different Sign-On Modes.

- 6.1 Configure the Application and Access the Sign -On Mode Tab
- 1. Click **Start > All Programs > eCASE**, right-click **eCASE Database Configuration** and select **Run as administrator**. The eCASE Database Configuration window appears. Select the database type, enter the required information, then click **Save**.

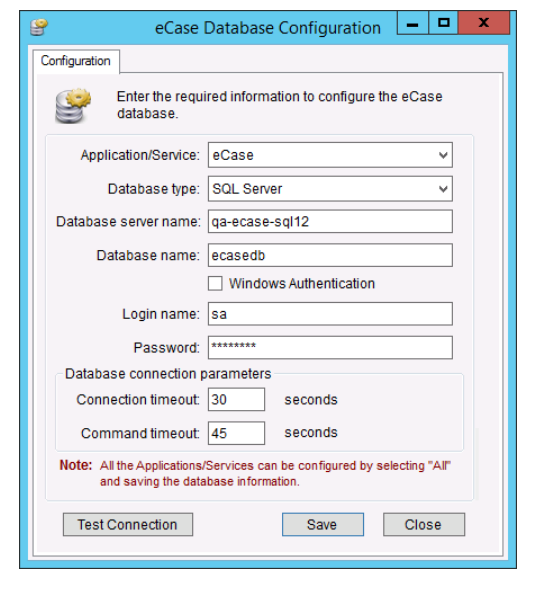

eCASE Database Configuration

(SQL Server)

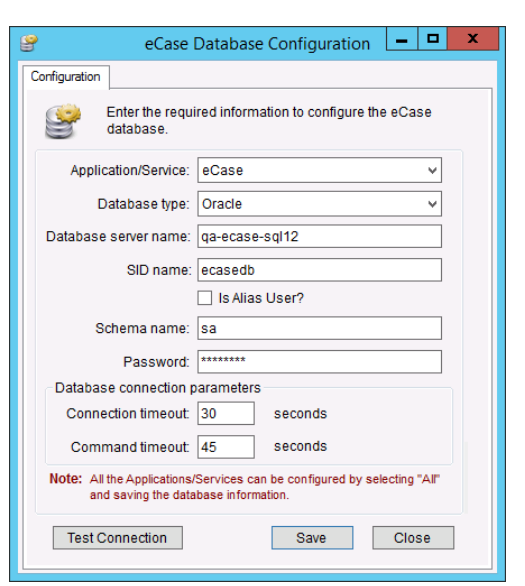

eCASE Database Configuration

(Oracle)

(!!) Note: The Login Name and Password fields are disabled if Windows Authentication is selected for the SQL Server database type.

| eCase l                                            | Database Configuration 🛛 🗕 🗖 🗙                                     |
|----------------------------------------------------|--------------------------------------------------------------------|
| Configuration                                      |                                                                    |
| Enter the requidatabase.                           | red information to configure the eCase                             |
| Application/Service:                               | eCase v                                                            |
| Database type:                                     | SQL Server V                                                       |
| Database server name:                              | qa-ecase-sql12                                                     |
| Database name:                                     | ecasedb                                                            |
|                                                    | <ul> <li>Windows Authentication</li> </ul>                         |
| Login name:                                        | sa                                                                 |
| Password:                                          | ****                                                               |
| Database connection p                              | arameters                                                          |
| Connection timeout:                                | 30 seconds                                                         |
| Command timeout:                                   | 45 seconds                                                         |
| Note: All the Applications/<br>and saving the data | Services can be configured by selecting "All"<br>base information. |
| Test Connection                                    | Save Close                                                         |

- 2. Once you save the required information for either SQL Server or Oracle, a confirmation message appears.
- 3. Click **Yes** to save the information. Another confirmation message appears. Click **OK**. The **Sign-On Mode** tab displays.

## 6.2 Change the Sign-On Mode

Select the Sign-On Mode tab. The following window appears. It shows the Sign-On Mode options selected during the database configuration.

(!!) Note: The different Sign-On Modes vary on how users will connect to eCASE and can range from the default username/password connection to a more secure windows domain authenticated connection.

| eCase Database Configuration X                                                                                                    |
|----------------------------------------------------------------------------------------------------|
| Configuration Sign-On Mode                                                                                                    |
| Please choose the Sign-On Mode you want to configure.                                                                                                    |
| eCase Sign-On Mode                                                                                                    |
| Sign-On Mode: Forms 🗸                                                                                                    |
| Membership provider: Database 🗸                                                                                                    |
| Note:         You must configure IIS as per the Sign-On Mode which you selected (refer to Installation manuals). Next, you must restart IIS on the eCase application server for the changes to take effect.         Details       Save         Close |

1. Click the **Sign-On Mode** drop-down list and select the desired option. Enter the required outlined in **Error!** 

| 🔮 eCase Dat                       | tabase Configuration                         | _ <b>_</b> X |
|-----------------------------------|----------------------------------------------|--------------|
| Configuration Sign-On Mode        |                                              |              |
| Please choose the configure.      | e Sign-On Mode you wan                       | t to         |
| eCase Sign-On Mode                |                                              |              |
| Sign-On Mode:                     | Forms                                        | ¥            |
| Membership provider:              | Forms<br>Single Sign-On                      | k            |
| Note:<br>You must configure IIS a | eAuthentication<br>SignedRequest<br>SAML SSO | you          |
| selected (refer to Installa       | ation manuals). Next, you                    | must restart |

| Field Name                   | Description                                                                                                    |
|------------------------------|----------------------------------------------------------------------------------------------------|
| Sign On Mode                 | Forms - Standard level of access for the eCASE application.<br>Single Sign On - Allows the user to automatically log into<br>eCASE without being prompted for login credentials.<br>eAuthentication - An authentication service provided by one<br>remote server to other distributed servers, on the Internet or<br>an intranet; users must submit requests to obtain login/logout<br>credentials.                                                             |
| Membership Provider          | Database - Login credentials will be verified and stored in the<br>eCASE database; this is the default option.<br>LdapMembership Provider - Login credentials will be verified<br>and stored on the domain where LDAP server is located.                                                                                                    |
| LDAP Server Name             | The name of the LDAP server.                                                                                                    |
| Service User Name            | The identifier given to a user that has access to the LDAP<br>server; entered as<br>Server name\User Name.                                                                                                    |
| Service User Password        | The security credential associated with the Service User.                                                                                                    |
| Two Factor<br>Authentication | Check the Two Factor Authentication check box, which<br>requires users to submit the client certificates along with login<br>and password. It shows when Sign On Mode is forms<br>authentication.<br>When checked, configure IIS to use SSL for eCASE web<br>application and select "Require" option for client certificate<br>settings. Additional configuration steps required are explained<br>in section – "PIV Certificates as Two Factor Authentication." |

| Field Name                 | Description                                                                                                    |
|----------------------------|----------------------------------------------------------------------------------------------------|
| Client Cert Subject Fields | Specify the keys (For example: CN, OU, O) in client certificate<br>subject for two-factor validation. These key values are<br>compared with Authentication ID field for the user. |

- 2. Click **Save**. A message window appears. Click **Yes** to change the Sign-On Mode.
- 3. Click **OK** on the confirmation message.
- 4. Click **Close** to exit the eCASE Database Configuration window.

## 6.3 PIV Certificates as Two Factor Authentication

Please follow the instructions in this document to configure eCASE Two Faction Authentication with PIV Card. Some organizations may require having a different server for all PIV challenges that is different from application server then it is required to setup second IIS server. In second IIS server, do NOT install eCASE application. In this document, PIV Server (Second Server) is optional, it is required only when your organization policy requires to have a dedicated server. You should ignore PIV Server (Second Server) sections in this document when you are configuring with Single Server option.

In this document Steps 1, 2 and 3 are same for Single Server and Two Servers configurations. Step 4.a is for single server configuration, Steps 4.b, 5 and 6 are for Two Server configuration.

# 6.3.1 System Requirements for PIV Server (Second Server - Optional)

- Windows 2016 Server with IIS 8.5 server
- Install URL Rewrite and ARR IIS Modules. You can download these extensions from Microsoft web sites.

### 6.3.2 Step 1: Take Database Backup

- 1. Access eCASE database server.
- 2. Open Microsoft SQL Server Management Studio.
- 3. Right-click on eCASE database and take backup.
- 4. Once completed, proceed to Step 2.

### 6.3.3 Step 2: Install the Latest Service Pack (if not applied)

- 1. Access the application server where eCASE is installed Administrator.
- 2. Copy the "eCASE v10.1 Service Pack".
- 3. In the main root of the folder, run **Hotfix.exe** as Administrator as shown below.
- 4. Provide the Backup location to take the backup of the Files.
- 5. Click Apply.
- 6. Confirm that eCASE database is backed up.
- 7. Installation wizard runs.
- 8. Once Hotfix is installed successfully, click **OK**.
- 9. Proceed to Step 3.

### 6.3.4 Step 3: Install PIV Card Authentication Hotfix

- 1. Access the application server where eCASE is installed as Administrator.
- 2. Please add the following entries to the web.config file located in eCASE installed directory: C:\Program Files\ECase\eCase

<location path="Banner/Disclaimer.aspx">
<system.web>
<authorization>
<authorization>
</system.web></location path="NoPIV.aspx"></location path="NoPIV.aspx"</li>

- 3. Thereafter, run eCASE Database Configuration Tool as Administrator.
- 4. Select eCASE for under Application/Service.
- 5. Click Save.
- 6. Go to Sign-On Mode tab.
- 7. Check the Two-Factor Authentication and provide subject given from the SSL Certificate.
- 8. Click Save.

# 6.3.5 Step 4.a: Install SSL Certificate and Configure IIS (Single Server Option)

- 1. Install Server Certificate into IIS and configure bindings for HTTPS on eCASE Application Server.
- 2. Open the IIS, and configure the following settings:

#### Appendix A: Sign-On Mode Configuration

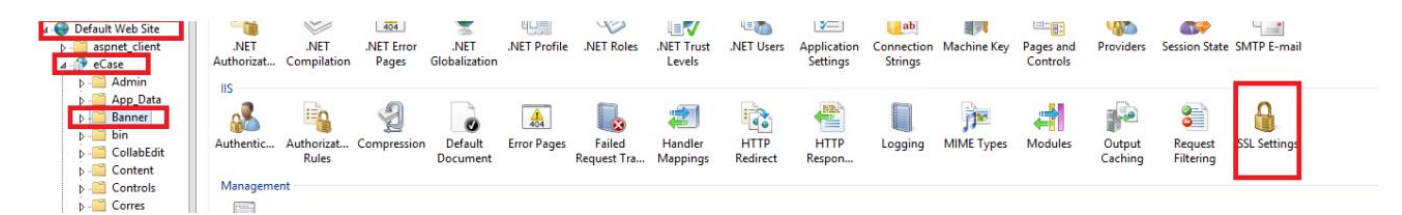

#### 3. Click on SSL option above.

| connections                                                                                          | CEL Cottings                                                                            |
|----------------------------------------------------------------------------------------------------|-----------------------------------------------------------------------------------------|
| 🔍 - 🔚 🛯 🗖 😽                                                                                          | SSL Settings                                                                            |
| Start Page                                                                                           | This page lets you modify the SSL settings for the content of a website or application. |
| - Application Pools                                                                                  | ✓ Require SSL                                                                           |
| <ul> <li>▲ Offices</li> <li>▲ Default Web Site</li> <li>▷ appnet_client</li> <li>▲ Pecase</li> </ul> | Client certificates:<br>O Ignore<br>O Accept                                            |
| ▷ - Admin<br>▷ - App_Data<br>▷ - Banner                                                              | Require                                                                                 |
| p - CollabEdit<br>p - CollabEdit<br>p - Content                                                      |                                                                                         |

4. Reset IIS.

# 6.3.6 Step 4.b: Install SSL Certificate and Configure IIS (Two Servers Option)

- 1. Install Server Certificate into IIS and configure bindings for HTTPS on eCASE Application Server.
- 2. Open the IIS, and configure the following settings:

| Default Web Site     aspnet_client     case                                       | .NET<br>Authorizat | .NET<br>Compilation | .NET Error<br>Pages | .NET<br>Globalization | 비니케<br>.NET Profile | .NET Roles  | .NET Trust<br>Levels | 니트 🔊     | Application<br>Settings | Connection<br>Strings | Machine Key | Pages and<br>Controls | <b>Providers</b> | Session State | SMTP E-mail  |   |
|-----------------------------------------------------------------------------------|--------------------|---------------------|---------------------|-----------------------|---------------------|-------------|----------------------|----------|-------------------------|-----------------------|-------------|-----------------------|------------------|---------------|--------------|---|
| ▷- Admin ▷- App_Data ▷- Banner ▷- bin                                             | IIS<br>Authentic   | Authorizat          | <b>A</b>            | Default               | A04                 | Failed      | Handler              | HTTP     | HTTP                    | Logging               |             | Modules               | Qutput           | Request       |              | ^ |
| <ul> <li>CollabEdit</li> <li>Content</li> <li>Controls</li> <li>Corres</li> </ul> | Manageme           | Rules               | compression         | Document              | Lifer Pages         | Request Tra | Mappings             | Redirect | Respon                  | Logging               | minic Types | moudies               | Caching          | Filtering     | SSE Settings | ~ |

3. Click on SSL option above.

| File View Help                            |                                                                                        |
|-------------------------------------------|----------------------------------------------------------------------------------------|
| Connections                               | SCI Sottings                                                                           |
| 💐 - 🔚 🖄 🕵                                 | SSL Settings                                                                           |
| Start Page                                | This page lets you modify the SSL settings for the content of a website or application |
| Application Pools                         | Require SSL                                                                            |
| V 🐻 Sites                                 | Client certificates:                                                                   |
| ✓ ↓ Default Web Site > ↓ □□ aspnet client | Ignore                                                                                 |
| ✓ → eCase                                 | ⊖ Accept                                                                               |
| > 🛁 Admin                                 | ○ Require                                                                              |
| > ····· App_Jata                          |                                                                                        |
| > 🛅 Banner                                |                                                                                        |
| > - 🛅 bin                                 |                                                                                        |
|                                           |                                                                                        |

4. Reset IIS.

# 6.3.7 Step 5: Install SSL Certificate and Configure IIS (Two Servers Option)

- 1. Install Server Certificate into IIS and configure bindings for HTTPS on PIV Server.
- 2. Open the IIS, and create a new web site with name URLRewrite with HTTPS binding.

| Site name:            |             | Application poo | d:    |        |
|-----------------------|-------------|-----------------|-------|--------|
| URLRewrite            |             | URLRewrite      |       | Select |
| -Content Directory    |             |                 |       |        |
| Physical path:        |             |                 |       |        |
| C:\inetpub\URLRe      | write       |                 |       |        |
| Pass-through aut      | hentication |                 |       |        |
| Connect as            | Test Settin | ıgs             |       |        |
| -Binding              |             |                 |       |        |
| Type:                 | IP addre    | ss:             | Port: |        |
| https                 | - All Unas  | signed          | ▼ 443 |        |
| Host name:            |             |                 |       |        |
|                       |             |                 |       |        |
| ,<br>SSL certificate: |             |                 |       |        |
| *.ains.com            |             |                 | View  |        |
| ✓ Start Web site in   | nmediately  |                 |       |        |
|                       |             |                 |       |        |
|                       |             |                 | OK    | Cancel |

3. Configure the SSL Settings and URL Rewrite rules as follows:

| ] | .NET<br>Authorization<br>Rules<br>Connection<br>Strings | .NET<br>Compilation    | Add<br>.NET Error<br>Pages<br>Pages and<br>Controls | .NET<br>Globalization<br>Session State | .NET Profile          | .NET Trust<br>Levels | Application<br>Settings         |
|---|---------------------------------------------------------|------------------------|-----------------------------------------------------|----------------------------------------|-----------------------|----------------------|---------------------------------|
|   | Authentication                                          | Authorization<br>Rules | 2<br>Compression                                    | Default<br>Document                    | Directory<br>Browsing | A04<br>Error Pages   | Failed Request<br>Tracing Rules |
|   | Handler<br>Mappings                                     | HTTP Redirect          | HTTP<br>Respo                                       | IP Address<br>and Dom                  | کی<br>ISAPI Filters   | Logging              | MIME Types                      |
|   | Amerika Modules                                         | Output<br>Caching      | Sequest<br>Filtering                                | SSL Settings                           | URL Rewrite           |                      |                                 |

4. Set the SSL Settings and Apply:

| SSL Settings                                                                      |
|-----------------------------------------------------------------------------------|
| This page lets you modify the SSL settings for the content of a Wi<br>Require SSL |
| Client certificates:<br>C Ignore<br>C Accept<br>© Require                         |

5. Add a Rewrite rule with Request Blocking template to abort application related traffic, except Images and Disclaimer.aspx. Configure the URL blocking rules as shown below. Please make sure type, patterns and ignore case button are configured as shown below.

| equestBlockin                                                                                     | gRule1                                                                                                    |                                                                 |                                               |
|---------------------------------------------------------------------------------------------------|----------------------------------------------------------------------------------------------------|-----------------------------------------------------------------|-----------------------------------------------|
|                                                                                                   |                                                                                                    |                                                                 |                                               |
| latch URL                                                                                         |                                                                                                    |                                                                 | C                                             |
| Requested UR                                                                                      | L:                                                                                                    | Using:                                                          |                                               |
| Matches the                                                                                       | Pattern                                                                                                    | Wildcards                                                       | ~                                             |
|                                                                                                   |                                                                                                    |                                                                 |                                               |
| Pattern:                                                                                          |                                                                                                    |                                                                 |                                               |
| *                                                                                                 |                                                                                                    |                                                                 | Test pattern                                  |
|                                                                                                   |                                                                                                    |                                                                 |                                               |
| ✓ Ignore case                                                                                     | e                                                                                                    |                                                                 |                                               |
|                                                                                                   |                                                                                                    |                                                                 |                                               |
| onditions                                                                                         |                                                                                                    |                                                                 | e                                             |
|                                                                                                   |                                                                                                    |                                                                 |                                               |
| ogical groupir                                                                                    | ng:                                                                                                    |                                                                 |                                               |
| ogical groupir<br>Match All                                                                       | ng:<br>V                                                                                                    |                                                                 |                                               |
| ogical groupir<br>Match All<br>Input                                                              | ng:<br>V<br>Type                                                                                                    | Pattern                                                         | Add.                                          |
| ogical groupir<br>Match All<br>Input<br>{URL}                                                     | rg:<br>V<br>Type<br>Does Not Match the Pattern                                                                                                    | Pattern<br>*/eCase/Banner/Disclaimer.aspx                       | Add                                           |
| ogical groupir<br>Match All<br>Input<br>{URL}<br>{URL}                                            | rg:<br>Type<br>Does Not Match the Pattern<br>Does Not Match the Pattern                                                                                                    | Pattern<br>*/eCase/Banner/Disclaimer.aspx<br>*/eCase/Images/*.* | Add<br>Edit                                   |
| ogical groupir<br>Match All<br>Input<br>{URL}<br>{URL}                                            | ng:<br>Type<br>Does Not Match the Pattern<br>Does Not Match the Pattern                                                                                                    | Pattern<br>*/eCase/Banner/Disclaimer.aspx<br>*/eCase/Images/*.* | Add<br>Edit<br>Remove                         |
| ogical groupir<br>Match All<br>Input<br>{URL}<br>{URL}                                            | ng:<br>Type<br>Does Not Match the Pattern<br>Does Not Match the Pattern                                                                                                    | Pattern<br>*/eCase/Banner/Disclaimer.aspx<br>*/eCase/Images/*.* | Add<br>Edit<br>Remove                         |
| ogical groupir<br>Match All<br>Input<br>{URL}<br>{URL}                                            | ng:<br>Type<br>Does Not Match the Pattern<br>Does Not Match the Pattern                                                                                                    | Pattern<br>*/eCase/Banner/Disclaimer.aspx<br>*/eCase/Images/*.* | Add<br>Edit<br>Remove<br>Move Up              |
| ogical groupir<br>Match All<br>Input<br>{URL}<br>{URL}                                            | ng:<br>Type<br>Does Not Match the Pattern<br>Does Not Match the Pattern                                                                                                    | Pattern<br>*/eCase/Banner/Disclaimer.aspx<br>*/eCase/Images/*.* | Add<br>Edit<br>Remove<br>Move Up<br>Move Down |
| ogical groupir<br>Match All<br>Input<br>{URL}<br>{URL}                                            | ng:<br>Type<br>Does Not Match the Pattern<br>Does Not Match the Pattern                                                                                                    | Pattern<br>*/eCase/Banner/Disclaimer.aspx<br>*/eCase/Images/*.* | Add<br>Edit<br>Remove<br>Move Up<br>Move Down |
| ogical groupir<br>Match All<br>Input<br>{URL}<br>{URL}                                            | re groups across conditions                                                                                                    | Pattern<br>*/eCase/Banner/Disclaimer.aspx<br>*/eCase/Images/*.* | Add<br>Edit<br>Remove<br>Move Up<br>Move Down |
| ogical groupir<br>Match All<br>Input<br>{URL}<br>{URL}                                            | re groups across conditions                                                                                                    | Pattern<br>*/eCase/Banner/Disclaimer.aspx<br>*/eCase/Images/*.* | Add<br>Edit<br>Remove<br>Move Up<br>Move Down |
| ogical groupir<br>Match All<br>Input<br>{URL}<br>{URL}                                            | ng:<br>Type<br>Does Not Match the Pattern<br>Does Not Match the Pattern<br>inter groups across conditions                                                                                                    | Pattern<br>*/eCase/Banner/Disclaimer.aspx<br>*/eCase/Images/*.* | Add<br>Edit<br>Remove<br>Move Up<br>Move Down |
| ogical groupir<br>Match All<br>Input<br>{URL}<br>{URL}                                            | rg:<br>Type<br>Does Not Match the Pattern<br>Does Not Match the Pattern<br>a<br>a<br>a<br>a<br>b<br>a<br>b<br>a<br>b<br>a<br>c<br>a<br>c<br>c<br>a<br>c<br>a<br>c<br>c<br>a<br>c<br>c<br>a<br>c<br>c<br>a<br>c<br>c<br>c<br>c<br>c<br>c<br>c<br>c<br>c<br>c<br>c<br>c<br>c                                                                                                    | Pattern<br>*/eCase/Banner/Disclaimer.aspx<br>*/eCase/Images/*.* | Add<br>Edit<br>Remove<br>Move Up<br>Move Down |
| ogical groupir<br>Match All<br>Input<br>{URL}<br>{URL}<br>Track captu                             | ng:<br>Type<br>Does Not Match the Pattern<br>Does Not Match the Pattern<br>a<br>a<br>a<br>b<br>a<br>b<br>a<br>c<br>a<br>c<br>c<br>a<br>c<br>a<br>c<br>a<br>c<br>a<br>c<br>c<br>a<br>c<br>c<br>a<br>c<br>c<br>a<br>c<br>c<br>c<br>c<br>c<br>c<br>c<br>c<br>c<br>c<br>c<br>c<br>c | Pattern */eCase/Banner/Disclaimer.aspx */eCase/Images/*.*       | Add<br>Edit<br>Remove<br>Move Up<br>Move Down |
| ogical groupir<br>Match All<br>Input<br>{URL}<br>{URL}<br>Track captu<br>erver Variables<br>ction | ng:<br>Type<br>Does Not Match the Pattern<br>Does Not Match the Pattern<br>inter groups across conditions                                                                                                    | Pattern */eCase/Banner/Disclaimer.aspx */eCase/Images/*.*       | Add<br>Edit<br>Remove<br>Move Up<br>Move Down |

6. Add a Rewrite rule with Reverse Proxy template to rewrite the traffic to application server. Click **Add Rule** and enter the application server name to forward request:

#### Appendix A: Sign-On Mode Configuration

| Add Reverse Proxy Rules                                                                                                    | ?               | $\times$ |
|----------------------------------------------------------------------------------------------------|-----------------|----------|
| Inbound Rules<br>Enter the server name or the IP address where HTTP requests will be forwarded:                                                                                    |                 |          |
| eCaseAppserver                                                                                                    |                 |          |
| Example: contentserver1                                                                                                    |                 |          |
| Enable SSL Offloading                                                                                                    |                 |          |
| Selecting this option will forward all HTTPS requests over HTTP.                                                                                                    |                 |          |
|                                                                                                    |                 |          |
| Outbound Rules                                                                                                    |                 |          |
| Rewrite the domain names of the links in HTTP responses                                                                                                    |                 |          |
| Responses that are generated by applications that are behind a reverse proxy can be HTTP links that use internal domain names. These links must be updated to use ex domain names. | nave<br>kternal |          |
| From:                                                                                                    |                 |          |
|                                                                                                    |                 |          |
| Example: contentserver1                                                                                                    |                 |          |
| To:                                                                                                    |                 |          |
|                                                                                                    | ~               |          |
| Example: www.contoso.com                                                                                                    |                 |          |
|                                                                                                    |                 |          |
|                                                                                                    |                 |          |
|                                                                                                    |                 |          |
| ОК                                                                                                    | Cancel          |          |

(!!) Note: Request Blocking rule should be before Reverse Proxy rule. These rules will ensure only PIV requests are sent to dedicate PIV server and all application requests are sent to eCASE Application server. Second server configuration provides the ability to monitor PIV server traffic and ignore the application traffic.

- 7. Add a Rewrite rule with outbound blank rule template to rewrite the rewrite the response redirect to eCASE app server login.aspx. Click Add Rule and enter the name of the rule as 'redirectoutbound'.
  - a. Select <Create New Precondition...> from the Precondition drop-down.
  - b. Click **Add** in the dialog that appears.

- c. Enter {RESPONSE\_STATUS} in the Condition input field and 3[0-9][0-9] in the pattern field. Click **OK**.
- d. Select Server Variable from the Matching scope drop-down.
- Enter RESPONSE\_Location as the Variable name. e.
- In the Pattern field enter regex: (.\*)//(.\*)/(.\*)/(Login.\*) f.
- In the Action Value box enter the URL: https://<eCaseAppServer>/eCase/{R:4} g.
- h. Click **Apply**.
- Outbound rule should appear as shown below. i.

| Edit Outbound Rule                        |                            |
|-------------------------------------------|----------------------------|
| Precondition:                             |                            |
| edir                                      | <ul> <li>✓ Edit</li> </ul> |
| Match                                     |                            |
| Matching scope:                           |                            |
| Server Variable V                         |                            |
|                                           |                            |
| RESPONSE Location                         |                            |
|                                           |                            |
| Variable valuer                           |                            |
| Matches the Pattern                       | ~                          |
| Watches the Pattern v Regular expressions |                            |
|                                           |                            |
| Pattern:                                  |                            |
| (.*)//(.*)/(Login.*)                      | Test pattern               |
| ☑ Ignore case                             |                            |
|                                           |                            |
| Conditions                                | $\overline{\mathbf{v}}$    |
|                                           |                            |
| Action                                    | ٢                          |
| Action type:                              |                            |
| Rewrite $\checkmark$                      |                            |
| Action Properties                         |                            |
| Value:                                    |                            |
| https://qa-ecase2016/eCase/{R:4}          |                            |
| Replace existing server variable value    |                            |
|                                           |                            |

All three rules should be in the order shown below:

| 🔮 URL Rewrite                                                          |                                              |                           |                           |                   |              |      | Add Rule(s)                                           |
|------------------------------------------------------------------------|----------------------------------------------|---------------------------|---------------------------|-------------------|--------------|------|-------------------------------------------------------|
| Provides rewriting capabilities b<br>Inbound rules that are applied t  | ased on rules for the<br>o the requested URL | requested URL<br>address: | address and the conte     | nt of an HTTP res | ponse.       |      | Revert to Parent Manage Server V                      |
| Name                                                                   | Input                                        |                           | Match                     | Patt              | ern          |      | View Server Variab                                    |
| <ul> <li>RequestBlockingRule1</li> <li>ReverseProxyInboundR</li> </ul> | URL path after '/'<br>. URL path after '/'   |                           | Matches<br>Matches        | *<br>(.*)         |              |      | Manage Provider<br>View Rewrite Map<br>View Providers |
|                                                                        |                                              |                           |                           |                   |              |      | Inbound Rules                                         |
|                                                                        |                                              |                           |                           |                   |              |      | Import Rules                                          |
|                                                                        |                                              |                           |                           |                   |              |      | Outbound Rules                                        |
|                                                                        |                                              |                           |                           |                   |              |      | View Preconditio<br>View Custom Tag                   |
| <                                                                      |                                              |                           |                           |                   |              | >    | Help                                                  |
| Outbound rules that are applied                                        | to the headers or th                         | e content of an<br>Match  | HTTP response:<br>Pattern | Action Type       | Action Value | Stop |                                                       |
|                                                                        | Proposition 1                                |                           | (*) ((*) ((*) ()          | P                 | 1            |      |                                                       |

### 6.3.8 Step 7: Set the Banner Page location (Two Servers Option)

Run the following sql query in eCASE database with proper PIV Server name to set the banner page location:

Update EC\_CONFIGURATION

SET CONFIG\_VALUE='https://<pivservername>/eCase/Banner/Disclaimer.aspx'

where CONFIG\_KEY='BannerPage'

## 7 Application Maintenance

This section provides instructions for using the Application Maintenance Repair feature. Application maintenance should be performed on the application server and/or the server where eCASE components are installed.

The Repair feature automatically detects missing or corrupt files and copies the missing files or copies the original damaged files into the registry and/or installation destination.

(!!) Note: Preferences stored in the registry may be reset to the default values.

- 1. Right-click the **Setup.exe** file and select **Run as administrator**.
- 2. Click Installation I Install eCASE Application. The eCASE Application Sever window appears.
- 3. Make sure the **Set Up New eCASE Application** option is enabled. Locate the License Key file included with the setup CD if the license key is not already populated then click **Continue**.
- 4. The **Application Maintenance** window appears with the **Modify** option selected. Select **Repair** then click **Next**.

| Modify, Repair or Remove installation         Select the operation you wish to perform.         Image: Modify         Allows users to change the way features are installed.         Repair | 평 eCase Setup       | ×     |
|----------------------------------------------------------------------------------------------------|---------------------|-------|
| Select the operation you wish to perform.  Modify Allows users to change the way features are installed.  Repair                                                                            | Modify, Repair or F |       |
| Modify         Allows users to change the way features are installed.         Repair                                                                                                    | Select the operatio |       |
| Allows users to change the way features are installed.                                                                                                    | and the second      |       |
| Repair                                                                                                    | i.                  |       |
|                                                                                                    |                     |       |
| Repairs errors in the most recent installation state - fixes<br>missing or corrupt files, shortcuts and registry entries.                                                                   |                     |       |
| Remove                                                                                                    | (12)                |       |
| Removes eCase from your computer.                                                                                                    |                     |       |
|                                                                                                    |                     |       |
| Advanced Installer                                                                                                    | Advanced Installer  |       |
| < Back Next > Cancel                                                                                                    |                     | ancel |

5. The Ready to Repair the Application window appears. Click **Repair** to continue.

6. The Updating System window appears and begins the process of repairing and installing components.

| 🐁 eCase Setup      |                                                                         | ×  |
|--------------------|-------------------------------------------------------------------------|----|
| Repairing et       | Case                                                                    |    |
| Please wa          | it while the Setup Wizard repairs eCase. This may take several minutes. |    |
| Status:            | Copying new files                                                       |    |
|                    |                                                                         |    |
|                    |                                                                         |    |
| Advanced Installer |                                                                         |    |
|                    | < <u>B</u> ack <u>N</u> ext > Cance                                     | el |

7. The following window appears after the update has completed. Click **Finish** to exit the Setup Wizard.

| 👼 eCase Setup            |                                                     | × |
|--------------------------|-----------------------------------------------------|---|
| <b>CASE</b> <sup>®</sup> | Completing the eCase Setup<br>Wizard                |   |
|                          | Click the "Finish" button to exit the Setup Wizard. |   |
|                          |                                                     |   |
|                          |                                                     |   |
|                          | < <u>B</u> ack <u>F</u> inish Cancel                |   |

## 8 Cleanup Utility

## 8.1 Cleanup

The **CLEANUP** utility allows users to remove folders, case and application types, choice lists, and documents from the **eCASE** application. To access the utility, follow the steps below:

- 1. Click Start > All Programs > eCASE.
- 2. Right-click on **eCASE Configuration** and select **Run as Administrator**. The eCASE Configuration window appears.
- 3. Click the **Cleanup** tab.

(!!) Note: Cleanup is applicable only when a new Repository is configured.

| eCase Configuration                                            | _ |       | x |
|----------------------------------------------------------------|---|-------|---|
| Cleanup Export Folders                                         |   |       |   |
| Select an option from the available list to perform a cleanup. |   |       |   |
| Cleanup Types                                                  |   |       |   |
| <ul> <li>Folder Cleanup</li> </ul>                             |   |       |   |
| Case Type Cleanup                                              |   |       |   |
| <ul> <li>Application Type Cleanup</li> </ul>                   |   |       |   |
| ○ Choice List Cleanup                                          |   |       |   |
| O Documents Cleanup [Select Document Type]                     | ~ |       |   |
|                                                                |   |       |   |
|                                                                |   |       |   |
| Next                                                           |   | Close | е |

## 8.2 Folder Cleanup

This option will remove folders and data from the eCASE application. Because Folder Cleanup is the first option, it is also the default option.

- 1. Click Next.
- 2. Select one of the options outlined in Table 0-1 then click Next.

(!!) Note: This tool will not copy the folders and its related document data.

| Field Name        | Description                                                                   |
|-------------------|-------------------------------------------------------------------------------|
| Folder ID         | The unique identifier for a folder.                                           |
| Received Between  | The beginning and ending dates a task/case was received.                      |
| Closed Between    | The beginning and ending dates a task/case was closed.                        |
| Case Types        | The type(s) of requests or documents related to cases/tasks.                  |
| Application Types | The type(s) of requests or documents related specifically to the application. |

#### Appendix C: Cleanup Utility

| <b>%</b>                                    | eCase Configuration                                         | - |      | x |
|---------------------------------------------|-------------------------------------------------------------|---|------|---|
| Cleanup Export Folders                      |                                                             |   |      |   |
| Select folders t                            | o delete.                                                   |   |      |   |
| Folder details                              |                                                             |   |      |   |
| Folder ID                                   |                                                             |   |      |   |
| Received between                            | 01/08/2016                                                  |   |      |   |
| Closed between                              | 01/08/2016 🗐 🗸 01/08/2016                                   |   |      |   |
| CaseTypes                                   | Service Request                                             |   |      |   |
| Application Types                           | Help Desk                                                   |   |      |   |
| Note: Enter valid fold<br>To delete all fol | er ID to delete.<br>ders, type * in the Folder ID text box. |   |      |   |
|                                             | Back Next                                                   |   | Clos | e |

4. Click **Cleanup** to remove the folder and data contained in the folder.

| 9       | eCase Configuration                                       | _ <b>D</b> X |
|---------|-----------------------------------------------------------|--------------|
| Cleanup | Export Folders                                            |              |
| Clea    | nup                                                       |              |
|         | Click on the Cleanup button to start the cleanup process. |              |
|         |                                                           |              |
|         |                                                           |              |
|         |                                                           |              |
|         |                                                           |              |
|         |                                                           |              |
|         |                                                           |              |
|         |                                                           |              |
|         |                                                           |              |
|         |                                                           |              |
|         |                                                           |              |
|         |                                                           |              |
|         |                                                           |              |
|         |                                                           |              |
|         |                                                           |              |
|         |                                                           |              |
|         | Back View Log Cleanup Close                               |              |
|         |                                                           |              |

5. Click **Yes** on the verification message to proceed with the cleanup.

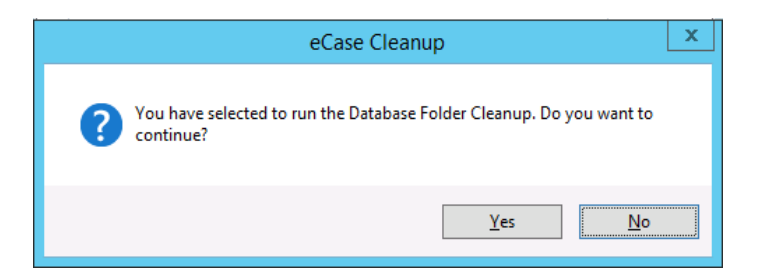

- 6. The Cleanup tab changes to display messaging regarding the cleanup process.
- 7. The following message appears once the cleanup process has ended. Click **OK** to close the message.

#### 8.2.1 Case Type Cleanup

This option removes Case Types from the **eCASE** application.

3. Select the Case Type Cleanup option then click Next.

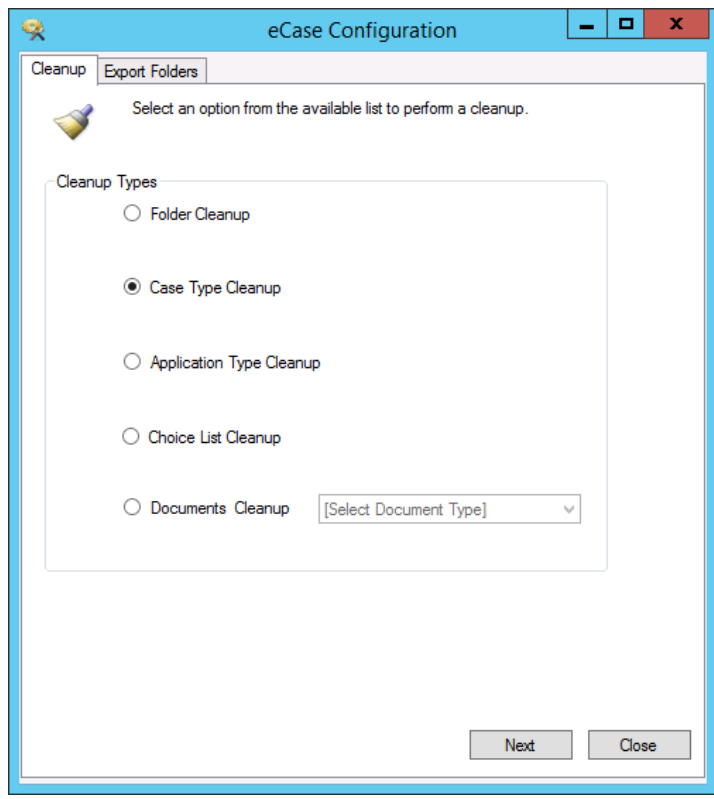

4. Select from the available list then click **Next**.

#### Appendix C: Cleanup Utility

| <b>X</b>               | eCase Configuration | _ |       | x  |
|------------------------|---------------------|---|-------|----|
| Cleanup Export Folders |                     |   |       |    |
| Select case t          | ype to delete.      |   |       |    |
| Case Type details      |                     |   |       |    |
| Case Types             | Service Request     |   |       |    |
|                        |                     |   |       |    |
|                        |                     |   |       |    |
|                        |                     |   |       |    |
|                        |                     |   |       |    |
|                        |                     |   |       |    |
|                        |                     |   |       |    |
|                        |                     |   |       |    |
|                        |                     |   |       |    |
|                        |                     |   |       |    |
|                        |                     |   |       |    |
|                        | Dack                |   | Class |    |
|                        | Back Next           |   | Clos  | se |

5. Click **Cleanup** to clear the selected case types from the application.

| <b>%</b> |                    | eCase Co                | onfiguration    |       | - | x |
|----------|--------------------|-------------------------|-----------------|-------|---|---|
| Cleanup  | Export Folders     |                         |                 |       |   |   |
| Clea     | nup                |                         |                 |       |   |   |
|          | Click on the Clear | nup button to start the | cleanup process | I.    |   |   |
|          |                    |                         |                 |       |   |   |
|          |                    |                         |                 |       |   |   |
|          |                    |                         |                 |       |   |   |
|          |                    |                         |                 |       |   |   |
|          |                    |                         |                 |       |   |   |
|          |                    |                         |                 |       |   |   |
|          |                    |                         |                 |       |   |   |
|          |                    |                         |                 |       |   |   |
|          |                    |                         |                 |       |   |   |
|          |                    |                         |                 |       |   |   |
|          |                    |                         |                 |       |   |   |
|          |                    |                         |                 |       |   |   |
|          |                    |                         |                 |       |   |   |
|          |                    |                         |                 |       |   |   |
|          | Back               | View Log                | Cleanup         | Close |   |   |
|          |                    |                         |                 |       |   |   |

- 6. Click **Yes** on the verification message to proceed with the cleanup.
- 7. The *Cleanup* tab changes to display messaging regarding the cleanup process.

8. Click **OK** to close the message.

#### 8.2.2 Application Type Cleanup

This option removes Application Types from the **eCASE** application.

1. Select the Application Type Cleanup option then click Next.

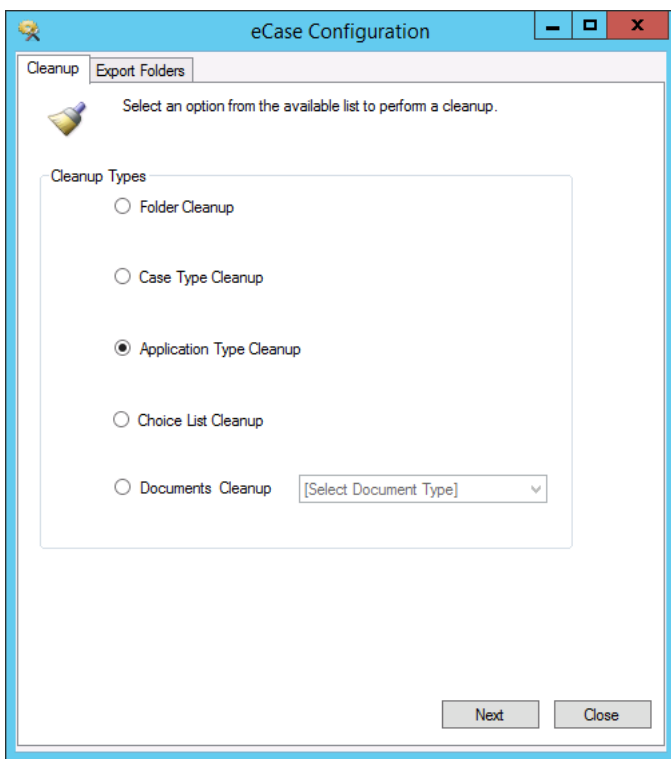

2. Select from the available list then click **Next**.

| <b>%</b>               | eCase Configuration | - |      | x |
|------------------------|---------------------|---|------|---|
| Cleanup Export Folders |                     |   |      |   |
| Select case typ        | pe to delete.       |   |      |   |
| Case Type details      |                     |   |      |   |
| Case Types             | Service Request     |   |      |   |
|                        |                     |   |      |   |
|                        |                     |   |      |   |
|                        |                     |   |      |   |
|                        |                     |   |      |   |
|                        |                     |   |      |   |
|                        |                     |   |      |   |
|                        |                     |   |      |   |
|                        |                     |   |      |   |
|                        |                     |   |      |   |
|                        |                     |   |      |   |
|                        | Back Next           |   | Clos | e |

3. Click **Cleanup** to delete the selected Application Type.

| 9       |                    | eCase Co               | onfiguration      |       | - | x |
|---------|--------------------|------------------------|-------------------|-------|---|---|
| Cleanup | Export Folders     |                        |                   |       |   |   |
| Clea    | inup               |                        |                   |       |   |   |
|         | Click on the Clear | nup button to start th | e cleanup process |       |   |   |
|         |                    |                        |                   |       |   |   |
|         |                    |                        |                   |       |   |   |
|         |                    |                        |                   |       |   |   |
|         |                    |                        |                   |       |   |   |
|         |                    |                        |                   |       |   |   |
|         |                    |                        |                   |       |   |   |
|         |                    |                        |                   |       |   |   |
|         |                    |                        |                   |       |   |   |
|         |                    |                        |                   |       |   |   |
|         |                    |                        |                   |       |   |   |
|         |                    |                        |                   |       |   |   |
|         |                    |                        |                   |       |   |   |
|         |                    |                        |                   |       |   |   |
|         |                    |                        |                   |       |   |   |
|         | Back               | View Log               | Cleanup           | Close |   |   |
|         | book               |                        | cicanop           | 0.000 |   |   |
|         |                    |                        |                   |       |   |   |

4. Click **Yes** on the verification message to proceed with the cleanup process.

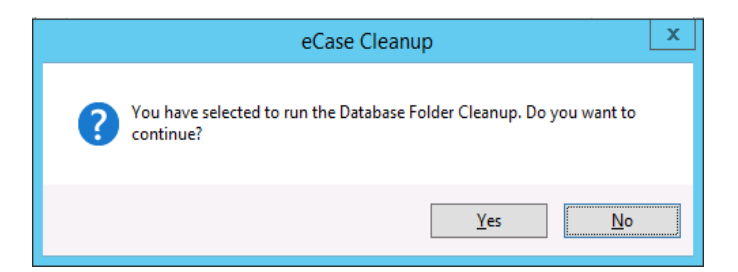

- 5. The **Cleanup** tab changes to display messaging regarding the cleanup process.
- 6. A confirmation message appears once the cleanup process has ended. Click **OK** to close the message.

#### 8.2.3 Choice List Cleanup

This option removes Choice List(s) from the eCASE application.

1. Select the Choice List Cleanup option and click Next.

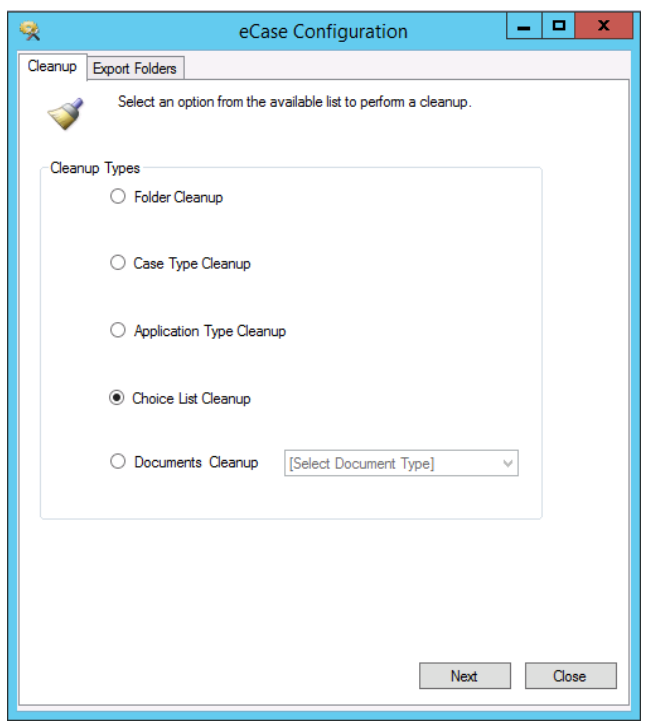

2. Make a selection from the available list then click Next. Use the <Shift> or <Ctrl> keys to make multiple selections.

| 9       | eCase C                        | onfiguration     | - |      | x |
|---------|--------------------------------|------------------|---|------|---|
| Cleanup | Export Folders                 |                  |   |      |   |
| 2       | Select choice lists to delete. |                  |   |      |   |
| Choic   | e List                         |                  |   |      |   |
|         | Choice List ID                 | Choice List Name |   |      |   |
| ►       | 6                              | Delivery Mode    |   |      |   |
|         | 7                              | Received Mode    |   |      |   |
|         | 8                              | File Code        |   |      |   |
|         | 17                             | Office           |   |      |   |
|         | 18                             | User             |   |      |   |
|         | 19                             | Folder           |   |      |   |
|         | 20                             | Contact          |   |      |   |
|         |                                |                  |   |      |   |
|         |                                | Back Next        |   | Clos | e |

3. Click **Cleanup** to delete the selected choice list.

| 9       |                   | eCase Co               | onfiguration       |       | - 0 | x |
|---------|-------------------|------------------------|--------------------|-------|-----|---|
| Cleanup | Export Folders    |                        |                    |       |     |   |
| Clea    | nup               |                        |                    |       |     |   |
|         | Click on the Clea | nup button to start th | e cleanup process. |       |     |   |
|         |                   |                        |                    |       |     |   |
|         |                   |                        |                    |       |     |   |
|         |                   |                        |                    |       |     |   |
|         |                   |                        |                    |       |     |   |
|         |                   |                        |                    |       |     |   |
|         |                   |                        |                    |       |     |   |
|         |                   |                        |                    |       |     |   |
|         |                   |                        |                    |       |     |   |
|         |                   |                        |                    |       |     |   |
|         |                   |                        |                    |       |     |   |
|         |                   |                        |                    |       |     |   |
|         |                   |                        |                    |       |     |   |
|         |                   |                        |                    |       |     |   |
|         |                   |                        |                    |       |     |   |
|         | Back              | View Log               | Cleanup            | Close |     |   |
|         | buok              |                        | c.comp             | 5,000 |     |   |
| L       |                   |                        |                    |       |     |   |

- 4. Click **Yes** on the verification message to continue with the cleanup process.
- 5. The *Cleanup* tab changes to display messaging regarding the cleanup process.
- 6. The following message appears once the cleanup process has ended. Click **OK** to close the message.

### 8.2.4 Documents Cleanup

This option removes Documents from the eCASE application.

1. Select the **Documents Cleanup** option. The list box is enabled.

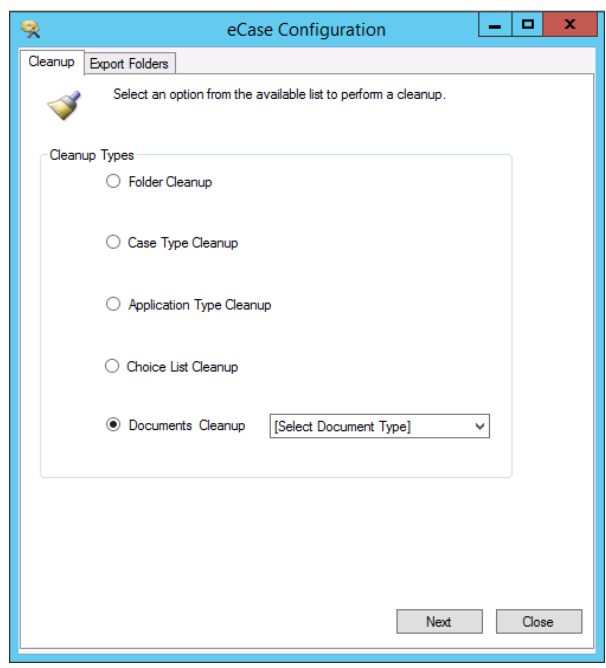

2. Select for the type of document to remove then click Next.

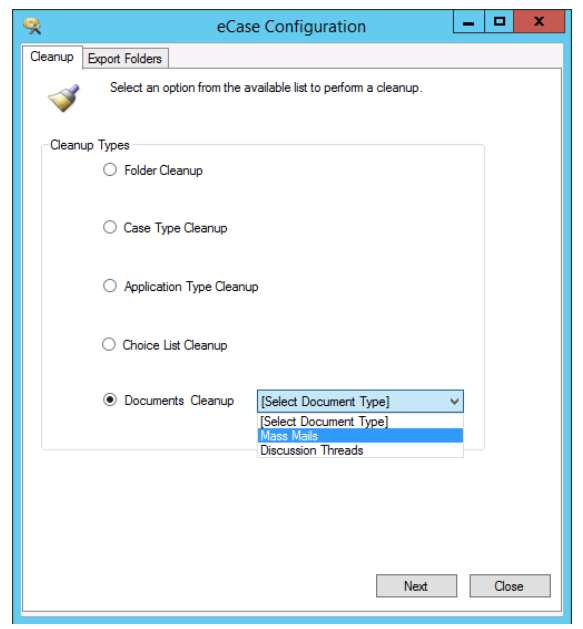

3. Click **Cleanup** to delete the selected document.

| <b>%</b> |                    | eCase Co                | nfiguration      |       | - | x |
|----------|--------------------|-------------------------|------------------|-------|---|---|
| Cleanup  | Export Folders     |                         |                  |       |   |   |
| Clea     | nup                |                         |                  |       |   |   |
|          | Click on the Clear | nup button to start the | cleanup process. |       |   |   |
|          |                    |                         |                  |       |   |   |
|          |                    |                         |                  |       |   |   |
|          |                    |                         |                  |       |   |   |
|          |                    |                         |                  |       |   |   |
|          |                    |                         |                  |       |   |   |
|          |                    |                         |                  |       |   |   |
|          |                    |                         |                  |       |   |   |
|          |                    |                         |                  |       |   |   |
|          |                    |                         |                  |       |   |   |
|          |                    |                         |                  |       |   |   |
|          |                    |                         |                  |       |   |   |
|          |                    |                         |                  |       |   |   |
|          |                    |                         |                  |       |   |   |
|          |                    |                         |                  |       |   |   |
|          | Back               | View Log                | Cleanup          | Close |   |   |
|          |                    |                         |                  |       |   |   |

- 4. Click **Yes** on the verification message to proceed with the cleanup process.
- 5. The Cleanup tab changes to display messaging regarding the cleanup process.
- 6. The following message appears once the cleanup process has ended. Click **OK** to close the message.

## 8.3 Export Folders

The Export Folders feature provides the user with the capability to transfer folders and attachments into the eCASE system based on search criteria. Large quantify of folders can be exported by batch into the system by compressing the folders and its contents into a ZIP file.

- 1. Click Start > All Programs > eCASE.
- 2. Right-click on eCASE Configuration and select Run as Administrator. The eCASE Configuration window appears.
- 3. Click the Export tab.
- 4. Select search criteria from the drop-down list and enter the name of the ZIP file in the available field.

| H Select a           | Search Cr | iteria and give | the Zip File Ir | nformation to e | xport the folde |
|----------------------|-----------|-----------------|-----------------|-----------------|-----------------|
| Search Criteria      |           |                 |                 |                 |                 |
| Search Criteria      | Open F    | leviews         |                 | •               |                 |
| Zip File Information |           |                 |                 |                 |                 |
| Zip File Name        | Open R    | leviews 2012    |                 |                 |                 |
| File Location        | C:\eCa    | se Documental   | tion\Open Re    | ivews           | Brow            |
| Progress             |           |                 |                 |                 |                 |
| Total Folders:       |           |                 |                 |                 |                 |
| Exporting            |           |                 |                 |                 |                 |
|                      |           |                 |                 |                 |                 |
|                      |           |                 |                 |                 |                 |

5. Click **Browse**. The *Browse for Folder* window appears. Select the location to store the ZIP file then click **OK**.

| E 🔼 A | dministrator             |   |
|-------|--------------------------|---|
|       | omputer                  |   |
| ± 🚚   | Floppy Disk Drive (A:)   |   |
| Ξ     | Local Disk (C:)          |   |
| 8     | 1b7d711351b9977c241f3e74 |   |
| 8     | ab6a9dceb15b63af92a4c566 |   |
| ۰ E   | ATIPXpress               | - |
| E     | ATIPXpress Backup        |   |
| E 💧   | eCase Backup             |   |
| . 🖃 🔰 | eCase Documentation      |   |
|       | 퉫 Open Reivews           |   |
| 8     | f09b85942163ce515c       |   |
| IT A  | FOIAXpress               | - |

6. Click **Export** to continue. A verification message appears indicating the amount of folders to be exported.

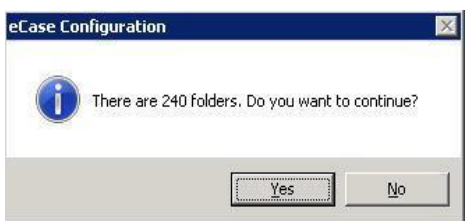

7. Click **Yes** to begin exporting folders to the designated destination. The eCASE Configuration window changes to display the progress of the export.

| Select a                       | Lieanup Export Folders             | olders. |
|--------------------------------|------------------------------------|---------|
| earch Criteria —               |                                    |         |
| Search Criteria                | a_criteria                         |         |
| ip File Information            |                                    |         |
| Zip File Name                  | search creteria                    |         |
| file Location                  | C:\Users\install.AINSINDIA\Desktop | lrowse. |
| rogress                        | 240                                |         |
| Lotal Folders:<br>Exporting 52 | 240                                |         |
|                                |                                    |         |
|                                |                                    |         |
|                                |                                    |         |
|                                |                                    |         |

8. A confirmation message appears once the export completes.

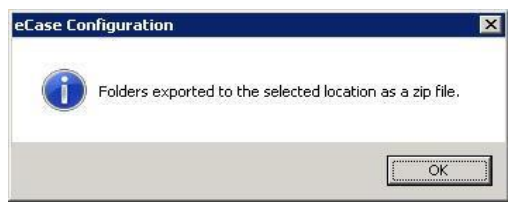

- 9. Click **OK** to close the message and return to the Export Folders tab.
- 10. Click **Close** to exit the eCASE Configuration utility.

## 9 eCASE Uninstallation

This section provides instructions on uninstalling the eCASE Application from the application server.

## 9.1 Uninstalling the eCASE Application

The eCASE application can be uninstalled manually or by using the eCASE SETUP WIZARD. If you attempt to uninstall the application using the setup wizard, it will automatically detect the previous installation and redirect you to uninstall the application. The uninstall process occurs on the application server.

(!!) Note: To manually uninstall the application click Start > All Programs > Control Panel > Programs and Features. Select eCASE then click Uninstall. The application will be removed from the server.

- 1. Double-click the eCASE > Server folders.
- 2. Right-click on the SETUP.EXE file and select Run as Administrator.
- 3. Click **Installation** > **Install eCASE Application**. The eCASE Application Server window opens with the Set up new eCASE application option selected.
- 4. Locate the **License Key** file included with the setup CD if the license key is not already populated then click **Continue**.

#### (!!) Notes:

- To avoid manual selection of the license key, make sure the license key file is in the same folder as the SETUP.EXE file.
- If a previous version of eCASE already exists a verification message will appear. Click Yes
  to uninstall the previous version of the application or click No to exit the uninstall
  process.
- The Windows Installer window appears briefly. After several seconds, the eCASE Setup window appears with Modify selected as the default.
- 5. Select **Remove** and click **Next**. The **eCASE Uninstall** window appears.

| Modify, Repair or<br>Select the operation | Remove installation<br>on you wish to perform.                                                                                      |
|-------------------------------------------|----------------------------------------------------------------------------------------------------|
| í.,                                       | Hodify<br>Allows users to change the way features are installed.                                                                    |
| 1                                         | Regair<br>Repairs errors in the most recent installation state - fixes<br>missing or corrupt files, shortcuts and registry entries. |
|                                           |                                                                                                    |
| 1                                         | Remove<br>Removes eCase from your computer.                                                                                         |

- 6. Review the information on the window then click **Next**. The **Updating System** window appears.
- 7. Click **Finish** to close the **eCASE Setup** window once the application is uninstalled.

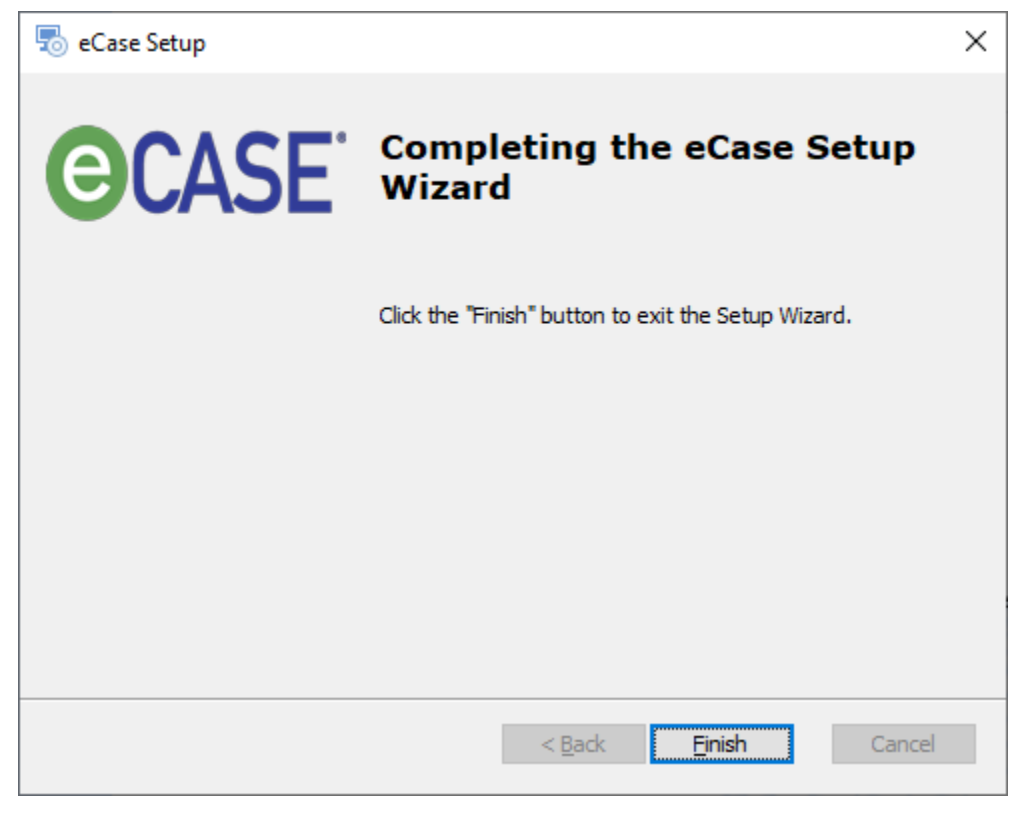

(!!) Notes:

• The Setup Wizard may detect services that are actively running on the server. When this occurs a message window will appear indicating so. Select the appropriate action to close the message window to resume the uninstallation process.

- It is highly recommended not to interrupt the Updating System process. If you must, click Cancel.
- The eCASE Setup window will appear. Review the information before proceeding then click Exit Setup to stop the uninstall process or Resume to continue with the uninstallation.
- Exiting the uninstall process while the system is updating will not remove the entire application. You must restart the uninstall sequence of steps to completely remove the application from the server.

# 10 Un-installation Steps for eCASE Add-on Modules

## 10.1 Uninstall eCASE OCR Components

To uninstall eCASE OCR Components, follow the steps below.

- 1. Open Server folder.
- 2. Run the Setup.exe as Run as administrator.

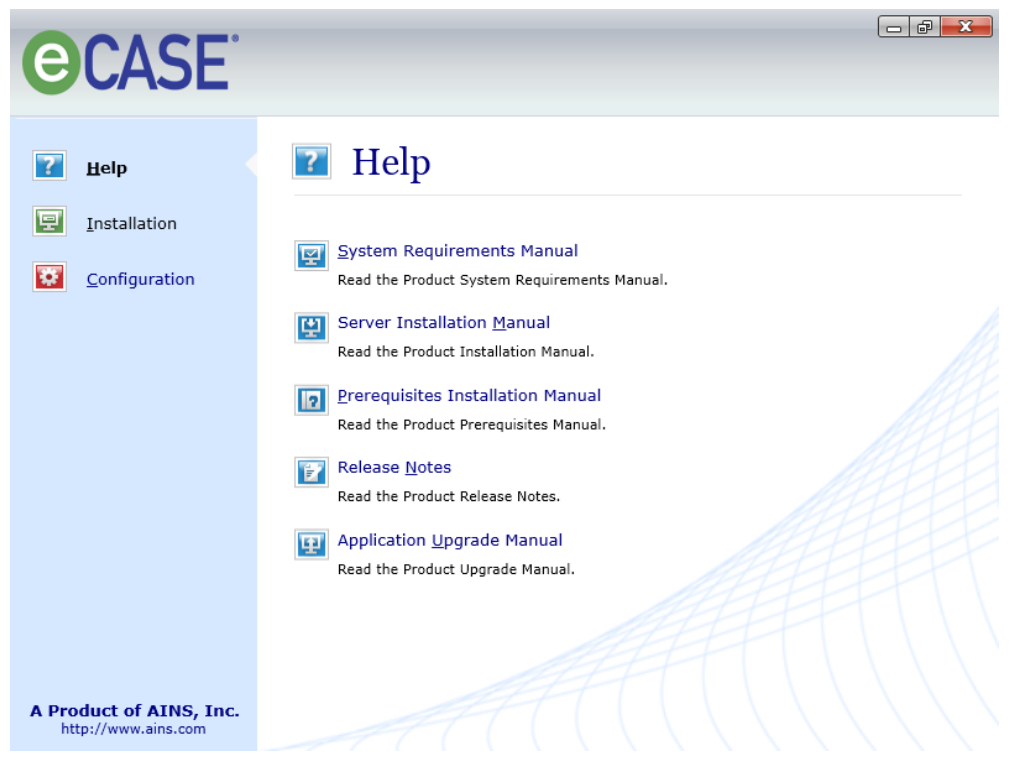

3. Click Installation and click Install eCASE OCR Components.

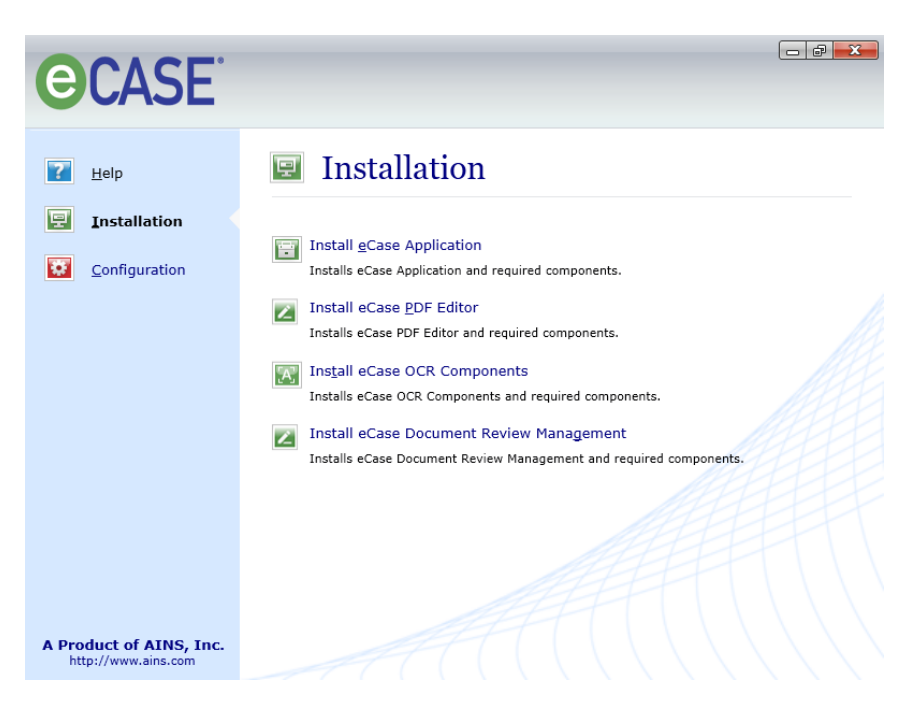

#### 4. Click Yes to continue.

| OCR Service Setup                                                        | $\times$ |
|--------------------------------------------------------------------------|----------|
| This will install OCR Service into your system. Do you want to continue? |          |
| <u>Y</u> es <u>N</u> o                                                   |          |

#### 5. Click Next to continue.

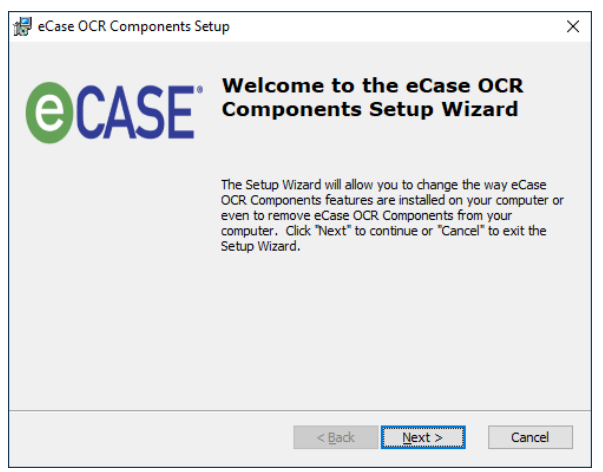

6. Application Maintenance screen will prompt. Select Remove and click Next.
| 🚽 eCase OCR Compor                    | ents Setup                                                                                                    | $\times$ |
|---------------------------------------|----------------------------------------------------------------------------------------------------|----------|
| Modify, Repair or Remove installation |                                                                                                    |          |
| Select the operation                  | you wan to perform.                                                                                                    |          |
| š,                                    | Modify<br>Allows users to change the way features are installed.                                                                    |          |
| 繆                                     | Regair<br>Repairs errors in the most recent installation state - fixes<br>missing or corrupt files, shortcuts and registry entries. |          |
| 3                                     | <u>Remove</u><br>Removes eCase OCR Components from your computer.                                                                   |          |
| Advanced Installer                    |                                                                                                    |          |
| Autorice a state                      | < <u>B</u> ack <u>N</u> ext > Cancel                                                                                                |          |

#### 7. Click Remove.

| 孆 eCase OCR Components Setup                                                                                                    | × |
|----------------------------------------------------------------------------------------------------|---|
| Remove eCase OCR Components                                                                                                    |   |
| You have chosen to remove the program from your computer.                                                                                                    |   |
| Click "Remove" to remove eCase OCR Components from your computer. If you want to<br>review or change any of your installation settings, click "Back". Click "Cancel" to exit the<br>wizard. |   |
| Advanced Installer                                                                                                    |   |
| < <u>Back</u> <u>Remove</u> Cancel                                                                                                    |   |

8. Wait for uninstallation to complete.

| 🔂 eCase OCR Components Setup                                                                 |          |
|----------------------------------------------------------------------------------------------|----------|
| Updating System<br>The features you selected are currently being uninstalled.                | <b>S</b> |
| Removing files                                                                               |          |
| File: R_FRE.DAT<br>Directory: C:\Program Files (x86)\AINS eCase\Scheduler\DCR<br>Components\ |          |
|                                                                                              |          |
| Time remaining: 1 seconds                                                                    |          |
|                                                                                              |          |
|                                                                                              |          |
|                                                                                              |          |
|                                                                                              |          |
| Wise Installation Wizard (R)                                                                 |          |
|                                                                                              | Cancel   |

#### 9. Click Finish.

| 🛃 eCase OCR Components Set | tup                                                 | Х |
|----------------------------|-----------------------------------------------------|---|
| <b>CASE</b>                | Completing the eCase OCR<br>Components Setup Wizard |   |
|                            | Click the "Finish" button to exit the Setup Wizard. |   |
|                            |                                                     |   |
|                            |                                                     |   |
|                            |                                                     |   |
|                            |                                                     |   |
|                            |                                                     |   |
|                            | < <u>B</u> ack <u>Finish</u> Cancel                 |   |

### 10.2 Uninstall eCASE PDF Editor

To uninstall eCASE PDF Editor, follow the steps below.

- 1. Open Server folder.
- 2. Run the Setup.exe as Run as administrator.

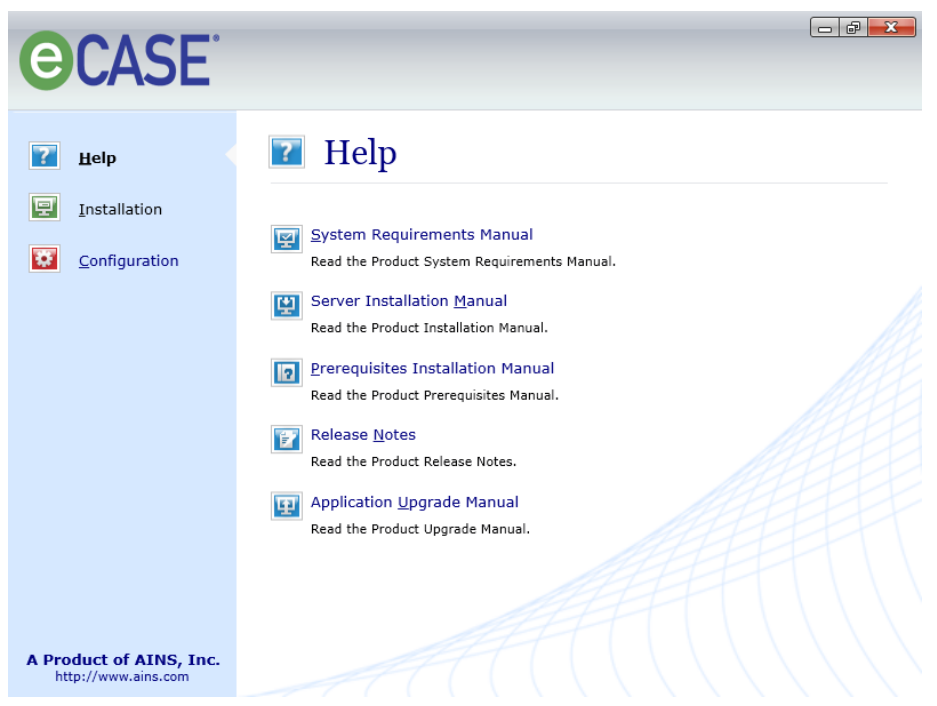

3. Click Installation and click Install eCASE PDF Editor.

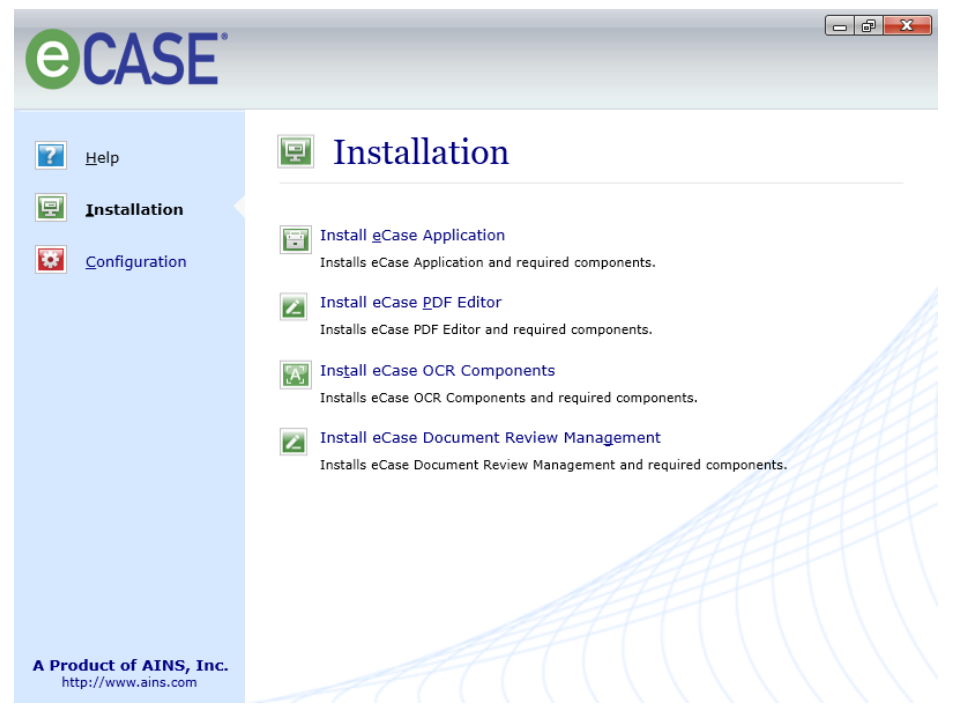

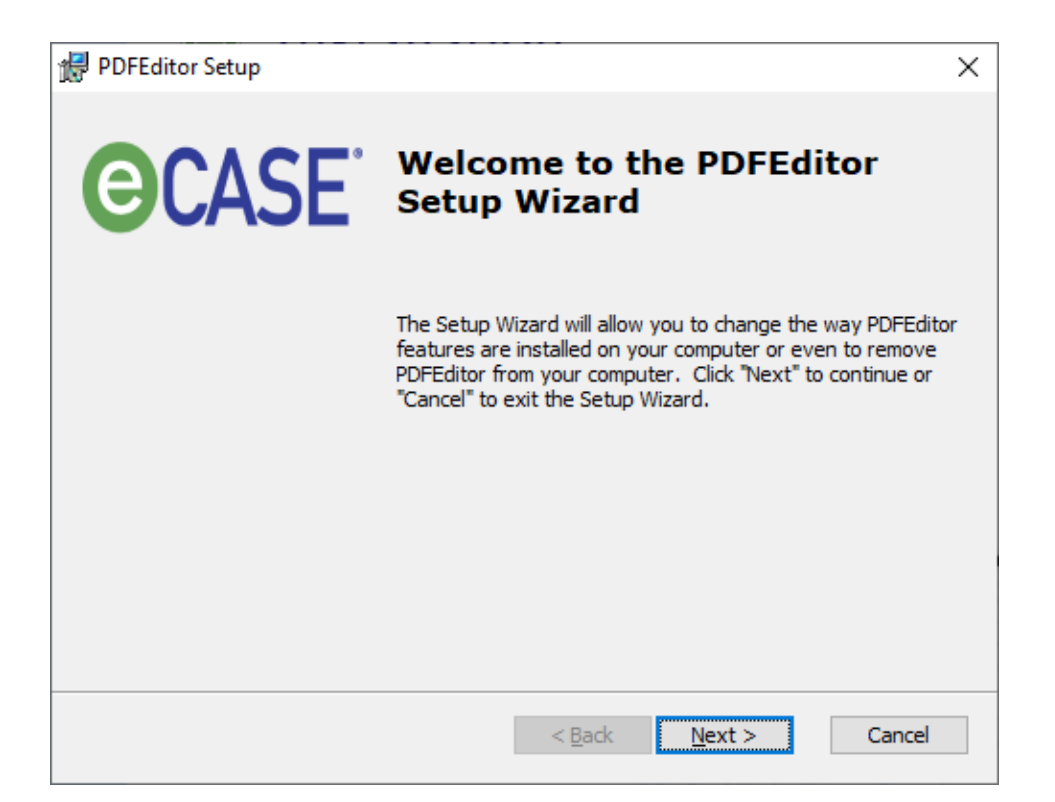

4. Application Maintenance screen will prompt. Select **Remove** and click **Next**.

| 🛃 PDFEditor Setup                     |                                                                                                    | $\times$ |
|---------------------------------------|----------------------------------------------------------------------------------------------------|----------|
| Modify, Repair or Remove installation |                                                                                                    |          |
| Select the operation                  | you wish to perform.                                                                                                    |          |
|                                       | Modify<br>Allows users to change the way features are installed.                                                                    |          |
| 1                                     | Repair<br>Repairs errors in the most recent installation state - fixes<br>missing or corrupt files, shortcuts and registry entries. |          |
| 8                                     | Remove<br>Removes PDFEditor from your computer.                                                                                     |          |
|                                       |                                                                                                    |          |
| Advanced Installer                    | < <u>B</u> ack <u>N</u> ext > Cancel                                                                                                |          |

5. Click Remove.

| 뤯 PDFEditor Setup                                                                                                    | $\times$ |
|----------------------------------------------------------------------------------------------------|----------|
| Remove PDFEditor                                                                                                    |          |
| You have chosen to remove the program from your computer.                                                                                                    |          |
|                                                                                                    |          |
| Click "Remove" to remove PDFEditor from your computer. If you want to review or<br>change any of your installation settings, click "Back". Click "Cancel" to exit the wizard. |          |
|                                                                                                    |          |
|                                                                                                    |          |
|                                                                                                    |          |
|                                                                                                    |          |
|                                                                                                    |          |
|                                                                                                    |          |
| Advanced Installer                                                                                                    |          |
| < <u>Back</u> emove Cancel                                                                                                    |          |

- 6. Wait for uninstallation to complete.
- 7. Click Finish.

| 🔀 PDFEditor Setup |                                                     | × |
|-------------------|-----------------------------------------------------|---|
| CASE <sup>®</sup> | Completing the PDFEditor<br>Setup Wizard            |   |
|                   | Click the "Finish" button to exit the Setup Wizard. |   |
|                   |                                                     |   |
|                   |                                                     |   |
|                   | < <u>B</u> ack <u>Finish</u> Cancel                 |   |

## 11 Troubleshooting

## 11.1 Syntax error while accessing the Folder Tabs

Problem:

Why is a Syntax error being observed while accessing the Folder Tabs?

Solution:

Reset Internet Explorer settings to their default condition.

To reset Internet Explorer settings follow these steps:

- 1. Exit all programs, including Internet Explorer (if it is running)
- 2. Click **Start**, type *inetcpl.cpl* and press **Enter**. The **Internet Options** dialog box appears.
- 3. Click the **Advanced** tab.
- 4. Under **Reset Internet Explorer** settings, click **Reset**. Then click **Reset** again.
- 5. When Internet Explorer finishes resetting the settings, click **Close** in the **Reset Internet Explorer Settings** dialog box.
- 6. Start Internet Explorer again.

# 11.2 Failed to decrypt using provider'RsaProtectedConfigurationProvider'

#### Problem:

Failed to decrypt using provider '**RsaProtectedConfigurationProvider**'. Error message from the provider: The RSA key container could not be opened.

Solution:

Execute a command to provide the AppPool account of eCASE.

- 1. Open Command prompt.
- 2. Go to C:\WINDOWS\Microsoft.NET\Framework\v2.0.50727
- 3. Execute aspnet\_regiis -pa "NetFrameworkConfigurationKey" "Network Service" by providing the AppPool account of eCASE.

\* **Network Service** is the AppPool account of **eCASE** if the AppPool account is **W**INDOWS Domain User account, you have to provide like DOMAIN\UserName.

If the issue persists even after following the above-mentioned procedure, provide the Read, Read & Execute, and List Folder Contents permissions for the Network Service User to inherit the permissions from the parent to all its child objects on the following Path.

C:\ProgramData\Microsoft\Crypto\RSA\MachineKeys

## 11.3 Default NTFS Permissions and User Rights for IIS

For default NTFS File System Permissions and User Rights for IIS, please *refer to the link below*: <u>https://support.microsoft.com/en-us/help/981949/description-of-default-permissions-and-user-rights-for-iis-7.0-and-later</u>

## 11.4 Unable to install application by someone other than Initial Installer

Problem:

A user wants to perform a fresh installation of the application and removes the previous installation using the Control Panel, Programs and Features Uninstall function. Once the application is removed a warning message appears when attempting to re-install the application: " eCASE application version (x.x.x.x) has been initially installed by a different user. Please log out and re-login with the aforementioned user account to continue with the installation of version x.x.x.x." ('x' represents the version number).

Solution:

Manually remove the following keys from the registry:

 $\label{eq:heat} HKEY\_LOCAL\_MACHINE\SOFTWARE\Microsoft\Windows\CurrentVersion\Installer\UserDataa\S-1-5-21-$ 

1522637160-2486600271-3587380157-4220\Products\3079D6522DDCB1541B9F9E2910894CB7 HKEY\_LOCAL\_MACHINE\SOFTWARE\Wow6432Node\Microsoft\Windows\CurrentVersion\ Uninstall\{256D9703- CDD2-451B-B1F9-E9920198C47B}

### 11.5 Error uploading large attachments

#### Problem:

Error while uploading large files as attachments into eCASE

Error: System.Net.WebException: The remote server returned an error: (404) Not Found.

Solution:

Follow the steps below to resolve the issue.

- 1. Open IIS Manager by selecting **Start > All Programs > Administrative Tools > Internet** Information Services (IIS) Manager.
- 2. Expand the Server node > Sites > Default Web Site and select eCASE.
- 3. In Feature View, double-click Request Filtering.
- 4. In the Actions pane, click **Edit Feature Settings**.
- 5. In **Edit Request Filtering Settings** window, change the value of **Maximum allowedcontent length (Bytes)**.By default, 30 MB is the size. You can increase to your desired value. Example: Change the value to 52428800, then application will support up to 50 MB.

| Edit Request Filtering Settings         | ? × |
|-----------------------------------------|-----|
| General                                 |     |
| Allow unlisted file name extensions     |     |
| Allow unlisted verbs                    |     |
| Allow high-bit characters               |     |
| Allow double escaping                   |     |
| Request Limits                          |     |
| Maximum allowed content length (Bytes): |     |
| 3000000                                 |     |
| Maximum <u>U</u> RL length (Bytes):     |     |
| 4096                                    |     |
| Maximum guery string (Bytes):           |     |
| 2048                                    |     |
|                                         |     |
|                                         |     |
| OK Cancel                               |     |

(!!) Note: Please restart IIS after you make the required changes.